เนื้อหาบางส่วนในคู่มือนี้อาจแตกต่างไปจากที่ปรากฏในโทรศัพท์ของคุณ ขึ้นอยู่กับซอฟต์แวร์ของ โทรศัพท์หรือผู้ให้บริการโทรศัพท์มือถือของคุณ

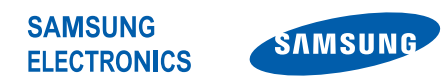

World Wide Web http://www.samsungmobile.com Printed in Korea Code No.:GH68-26315A Thai. 12/2009. Rev. 1.0

# **GT-B7610** คู่มือการใช้งาน

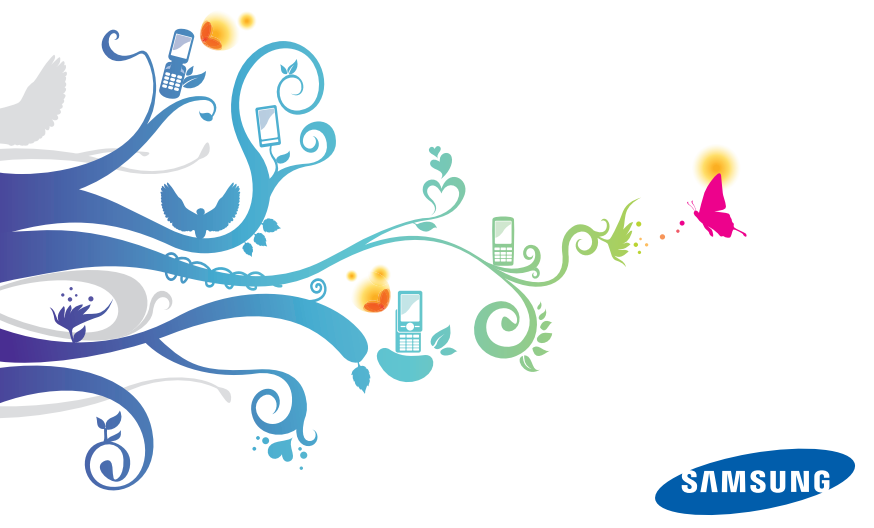

# ก่อนอ่านข้อมูลเล่มนี้!

เมื่อคุณต้องการทราบข้อมูล คำแนะนำ และเคล็ดลับการใช้งานอุปกรณ์ของคุณ คุณสามารถ เลือกค้นหาข้อมูลต่าง ๆ ได้หลายวิธีดังนี้

- ระบบวิธีใช้ของ Windows (ในอุปกรณ์ของคุณ) อุปกรณ์ของคุณมีวิธีใช้ Windows Mobile ระบบวิธีใช้ที่สามารถค้นหาได้จากในเครื่องนี้มีคำอธิบายวิธีการใช้งานโปรแกรม และคุณสมบัติต่าง ๆ ของ Microsoft
- คู่มือการใช้งานเพิ่มเดิม (ออนไลน์) คุณสามารถพบคู่มือการใช้งานเพิ่มเติมใน รูปแบบ Adobe Acrobat (.pdf) ได้บนเว็บไซต์ของ Samsung คุณสามารถดูคู่มือแบบ ออนไลน์ หรือดาวน์โหลดและพิมพ์ไฟล์ได้อย่างสะดวกง่ายดาย คู่มือการใช้งานเพิ่มเติม ประกอบด้วยคำแนะนำการใช้งานขั้นสูงและรายละเอียดเพิ่มเติมเกี่ยวกับฟังก์ชั่น เฉพาะของอุปกรณ์ของคุณ ในการดูไฟล์ คุณต้องมี Adobe Reader หรือ Adobe Acrobat ติดตั้งอยู่ในเครื่อง โดยคุณสามารถดาวน์โหลด Adobe Reader ได้จากเว็บไซต์ของ Adobe (www.adobe.com) โดยไม่เสียค่าใช้จ่าย
- คู่มือการใช้งาน (ฉบับพิมพ์) คู่มือการใช้งานเล่มนี้ได้รับการออกแบบมาเป็นพิเศษเพื่อ แนะนำให้คุณทราบถึงฟังก์ชั่นการใช้งานต่าง ๆ และลักษณะเด่นของอุปกรณ์ของคุณ คู่มือ เล่มนี้ประกอบด้วยข้อมูลเพิ่มเติมเกี่ยวกับซอฟต์แวร์ของ Samsung ตลอดจนคุณสมบัติ และคำแนะนำสำหรับการใช้งานและการดูแลรักษาอุปกรณ์ หากต้องการทราบเกี่ยวกับ หัวข้อที่ไม่ได้อยู่ในคู่มือเล่มนี้ โปรดอ่านวิธีใช้ในอุปกรณ์ตามที่ได้อธิบายไว้ข้างต้น

### ไอคอนเพื่อการแนะนำ

ก่อนเริ่มต้นใช้งาน โปรดทำความคุ้นเคยกับไอคอนที่จะปรากฏต่อไปในคู่มือดังต่อไปนี้

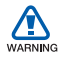

**คำเดือน** — สถานการณ์ที่อาจเป็นเหตุให้ตัวคุณเองหรือผู้อื่นได้รับบาดเจ็บ

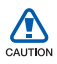

 $\mathbb{P}$ 

ข้อควรระวัง — สถานการณ์ที่อาจเป็นเหตุให้อุปกรณ์ของคุณหรือเครื่องมืออื่น ได้รับความเสียหาย

**หมายเหตุ** — หมายเหตุ คำแนะนำในการใช้งาน หรือข้อมูลเพิ่มเติมอื่นๆ

<mark>อ้างถึง</mark> — หน้าที่มีข้อมูลเกี่ยวข้อง ตัวอย่างเช่น ▶ หน้า 12 (หมายถึง "ดูหน้าที่ 12")

- > ดามด้วย ลำดับของทางเลือกหรือเมนูที่คุณต้องเลือกเพื่อดำเนินการขั้นตอน ใด ๆ ตัวอย่างเช่น แตะ Start > Settings (หมายถึง Start, ตามด้วย Settings)
- () วงเล็บเหลี่ยม ปุ่มของอุปกรณ์ ตัวอย่างเช่น (๑๑๑) (หมายถึงปุ่มวางสาย/ เปิด-ปิด)

### ลิขสิทธิ์และเครื่องหมายการค้า

สิทธิในเทคโนโลยีและผลิตภัณฑ์ที่ประกอบกันขึ้นเป็นอุปกรณ์ขึ้นนี้เป็นทรัพย์สินของเจ้าของ เทคโนโลยีและผลิตภัณฑ์นั้น ๆ

- ผลิตภัณฑ์นี้ใช้ชอฟต์แวร์ที่ได้รับอนุญาตจาก MS บริษัทในเครือของ Microsoft Corporation Microsoft และซอฟต์แวร์ภายใต้ชื่อ Microsoft เป็นเครื่องหมายการค้าจดทะเบียนของ Microsoft Corporation
- Java™ เป็นเครื่องหมายการค้าของ Sun Microsystems, Inc.
- Bluetooth<sup>®</sup> เป็นเครื่องหมายการค้าจดทะเบียนของ Bluetooth SIG, Inc. ทั่วโลก Bluetooth QD ID: B015278
- Wi-Fi<sup>®</sup>, โลโก้ Wi-Fi CERTIFIED และโลโก้ Wi-Fi logo เป็นเครื่องหมายการค้าจดทะเบียน ของ Wi-Fi Alliance
- DivX<sup>®</sup> เป็นเครื่องหมายการค้าจดทะเบียนของ DivX, Inc. และใช้งานภายใต้การอนุญาต
- **SISO** และ SISO เป็นเครื่องหมายการค้าจดทะเบียนของ SRS Labs, Inc. เทคโนโลยีของ CS Headphone และ WOW HD เป็นการรวมตัวกันตามกฎหมายภายใต้การอนุญาตจาก SRS Labs, Inc.
- XTRA เป็นเครื่องหมายการค้าจดทะเบียนของ Qualcomm, Inc.

# Windows<sup>®</sup> phone CE0168

### เกี่ยวกับวีดีโอ DIVX

DivX<sup>®</sup> เป็นรูปแบบวีดีโอดิจิตอลที่สร้างขึ้นโดย DivX, Inc. และเป็นอุปกรณ์สำหรับการเล่น วีดีโอ DivX ที่ผ่านการรับรองอย่างเป็นทางการจาก DivX เยี่ยมชม www.divx.com เพื่อดูข้อมูลเพิ่มเติมและค้นหาเครื่องมือซอฟต์แวร์ในการแปลงไฟล์ของคุณให้เป็นวีดีโอ Divx DivX ที่ผ่านการรับรองสำหรับเล่นวีดีโอ Divx<sup>®</sup> ที่มีความละเอียดสูงถึง 320x240

#### เกี่ยวกับวีดีโอออนดีมานด์ของ DIVX

อุปกรณ์ที่ผ่านการรับรองจาก DivX<sup>®</sup> นี้ต้องได้รับการลงทะเบียน เพื่อให้สามารถเล่น เนื้อหาแบบวีดีโอออนดีมานด์ (VOD) ของ DivX ได้ ในการสร้างรหัสการลงทะเบียน ให้ไปที่หัวข้อ DivX VOD ในเมนูการตั้งค่าอุปกรณ์ ไปที่ vod.divx.com โดยใช้รหัสนี้ เพื่อดำเนินการลงทะเบียนให้เสร็จสมบูรณ์ และศึกษาข้อมูลเพิ่มเติมเกี่ยวกับ DivX VOD

## สารบัญ

| รู้จักกับอุปกรณ์ของคุณ                                                | 9                           |
|-----------------------------------------------------------------------|-----------------------------|
| อุปกรณ์ในกล่อง                                                        | 9                           |
| การเรียนรู้เพื่อใช้งานอุปกรณ์ของคุณ                                   | 10                          |
| การประกอบและเตรียมความพร้อมให้กับอุปกรณ์ของคุณ                        | 16                          |
| การเปิดใข้งานอุปกรณ์ของคุณครั้งแรก                                    |                             |
| การกำหนดค่าอุปกรณ์ของคุณเอง                                           |                             |
| การใช้ Widget                                                         |                             |
| การทำงานกับแอพพลิเคชั่น                                               |                             |
| การป้อนข้อความ                                                        |                             |
|                                                                       |                             |
| การสื่อสาร                                                            | 41                          |
| <b>การสื่อสาร</b><br>การทำงานกับรายขื่อ                               | <b> 41</b>                  |
| <b>การสื่อสาร</b><br>การทำงานกับรายชื่อ<br>การโทร                     | <b> 41</b><br>41            |
| <b>การสื่อสาร</b><br>การทำงานกับรายขื่อ<br>การโทร<br>การรับส่งข้อความ | <b>41</b><br>41<br>46<br>49 |
| <b>การสื่อสาร</b><br>การทำงานกับรายขื่อ<br>การโทร<br>การรับส่งข้อความ |                             |
| <b>การสื่อสาร</b><br>การทำงานกับรายชื่อ<br>การโทร<br>การรับส่งข้อความ |                             |
| <b>การสื่อสาร</b><br>การทำงานกับรายชื่อ<br>การโทร<br>การรับส่งข้อความ |                             |

| Digital Frame   | 68 |
|-----------------|----|
| ้<br>วิทยุ FM   | 69 |
| ้การแก้ไขวีดีโอ | 72 |
| เกมส์           | 76 |
| จาวา            | 76 |

#### การสร้างสรรค์งานส่วนตัว......77

| ActiveSync         | 77 |
|--------------------|----|
| นาฬิกา             | 81 |
| การนัดหมาย         | 84 |
| บันทึก             | 86 |
| สมุดบันทึก         | 87 |
| เครื่องบันทึกเสียง |    |
| สิ่งที่ต้องทำ      | 90 |
| เครื่องคิดเลข      |    |
| การเปลี่ยนหน่วย    | 93 |
| Smart Reader       | 94 |
| Smart Search       | 97 |

| แอพพลิเคชั่นเว็บ                            |
|---------------------------------------------|
| การเข้าสู่เว็บด้วย Opera                    |
| การค้นหา Widget102                          |
| เครื่องเล่นสตรีมมิ่ง                        |
| RSS รีดเดอร์                                |
| Podcast                                     |
| คอมมิวนิตี้                                 |
| Marketplace                                 |
| Microsoft My Phone                          |
| ລາະເສັດແຫ່ວ <b>110</b>                      |
| III922694666                                |
| การเชื่อมต่ออินเทอร์เน็ตหรือเครือข่ายของคุณ |
| การเชื่อมต่ออินเทอร์เน็ตหรือเครือข่ายของคุณ |
| การเชื่อมต่ออินเทอร์เน็ตหรือเครือข่ายของคุณ |
| การเชื่อมต่ออินเทอร์เน็ตหรือเครือข่ายของคุณ |
| การเชื่อมต่ออินเทอร์เน็ตหรือเครือข่ายของคุณ |
| การเชื่อมต่ออินเทอร์เน็ตหรือเครือข่ายของคุณ |

# รู้จักกับอุปกรณ์ของคุณ

### อุปกรณ์ในกล่อง

แพ็คเกจของคุณ ประกอบด้วยรายการต่อไปนี้

- โทรศัพท์เคลื่อนที่
- แบตเตอรี่
- อะแดปเตอร์แบบพกพา (เครื่องชาร์จ)
- ซีดีรคม
- ขุดหูฟังสเตอริโอ
- สายเชื่อมต่อข้อมูลกับเครื่องพีซี
- คู่มือการใช้งาน
- 🌠 อุปกรณ์ที่ให้มาพร้อมกับเครื่อง รวมทั้งอุปกรณ์เสริมที่มีจำหน่ายอาจแตกต่างกันไป ขึ้นอยู่กับภูมิภาคหรือผู้ให้บริการของคุณ
  - อุปกรณ์เสริมที่ให้มาจะทำงานได้ดีที่สุดกับอุปกรณ์ของคุณ
- \* ซีดีรอมประกอบด้วยซอฟต์แวร์ Microsoft ActiveSync ซอฟต์แวร์เสริม และแอพพลิเคชั่นอื่นๆ

### การเรียนรู้เพื่อใช้งานอุปกรณ์ของคุณ

### มุมมองด้านหน้า

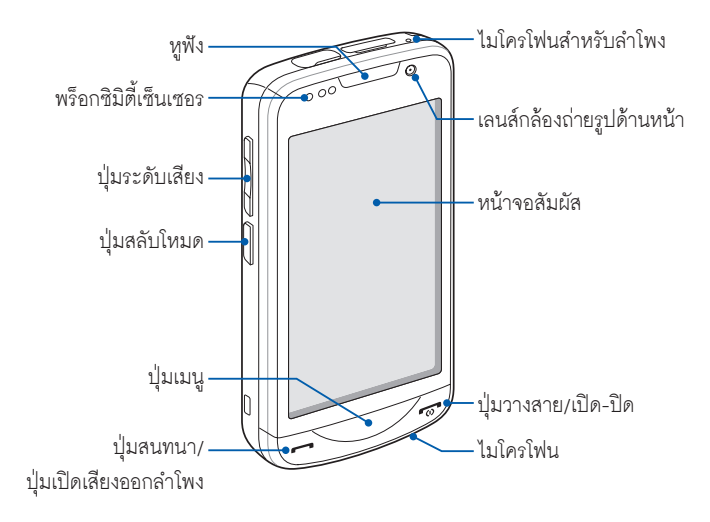

### มุมมองด้านหลัง

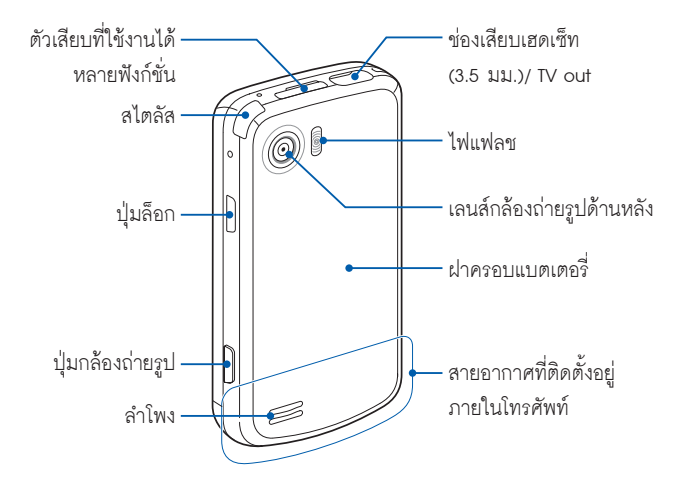

### มุมมองด้านใน

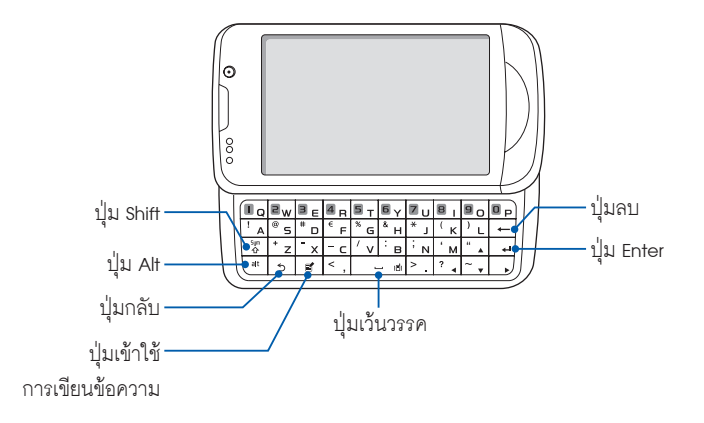

### ปุ่มต่างๆ

| ปุ่ม               | พังก์ชั่น                                                                        |
|--------------------|----------------------------------------------------------------------------------|
|                    | เปิดหน้าจอเพื่อต่อโทรศัพท์ รวมถึงโทรออกหรือรับสาย และเปิดการใช้งานให้            |
|                    | เสียงออกลำโพงในขณะสนทนา (กดปุ่มค้างไว้)                                          |
| $\bigtriangledown$ | เข้าสู่เมนูหลัก และเปิดหน้าจอ Task Switcher (กดปุ่มค้างไว้)                      |
| -                  | เปิดหรือปิดอุปกรณ์ (กดปุ่มค้างไว้) รวมทั้งวางสาย และกลับไปยังหน้าจอ Today        |
|                    | ปรับระดับเสียง ในขณะสนทนาหรือในขณะมีสายโทรเข้า รวมถึงปิดเสียงเรียกเข้า           |
| W&L                | สลับระหว่างหน้าจอโหมด Work และหน้าจอโหมด Life (กดปุ่มค้างไว้)                    |
| Ð                  | เปิดการใช้งานโหมด Sleep รวมทั้งล็อกปุ่มกดภายนอกและหน้าจอสัมผัส (กดปุ่มค้างไว้)   |
|                    | เปิดใช้กล้องถ่ายรูป เมื่ออยู่ในโหมดกล้องถ่ายรูป ใช้สำหรับถ่ายภาพหรือบันทึกวีดีโอ |

### สัญลักษณ์

| สัญลักษณ์   | ฟังก์ชั่น                   |
|-------------|-----------------------------|
| 20          | พร้อมใช้งานสำหรับเครือข่    |
| 20          | าย UMTS                     |
| 30          | พร้อมใช้งานสำหรับเครือข่า   |
| 50          | ย UMTS (ใช้งานข้อมูลไม่ได้) |
| I           | เชื่อมต่อกับเครือข่าย UMTS  |
| 201         | พร้อมใช้งานสำหรับเครือข่า   |
| 36*         | ย HSDPA                     |
| 3G•<br>.1   | เชื่อมต่อกับเครือข่าย HSDPA |
| 4           | อยู่ระหว่างดำเนินการ        |
| ť           | ActiveSync                  |
| <u>iiii</u> | ระดับแบตเตอรี่              |
| ⊂!          | แบตเตอรี่อ่อน               |
| ø           | กำลังชาร์จไฟแบตเตอรี่       |
| ø           | พยายามเข้าถึงเครือข่ายผ่าน  |
| 1           | บลูทูธหรือเปิดใช้งานบลูทูธ  |

| สัญลักษณ์    | พังก์ชั่น                                |
|--------------|------------------------------------------|
| <b>0</b> °   | เปิดใช้งานการเข้าถึงบลูทูธ               |
| •••          | กำลังรับข้อมูลผ่านบลูทูธ                 |
| (i)          | เชื่อมต่อชุดหูฟังสเตอริโอ<br>บลูทูธ      |
| (8)          | เชื่อมต่อบลูทูธแฮนด์ฟรี                  |
| <b>.</b>     | พักสายสนทนา                              |
| - <b>C</b> , | เปิดใช้งานการโอนสาย                      |
| ÷.           | เชื่อมต่อกับคอมพิวเตอร์                  |
| 間            | อยู่ระหว่างดำเนินการใข้งาน<br>ด้านข้อมูล |
| E            | พร้อมใช้งานสำหรับเครือข่<br>าย EDGE      |
| ار.<br>ار.   | เชื่อมต่อกับเครือข่าย EDGE               |
| G            | พร้อมใช้งานสำหรับเครือข่<br>าย GPRS      |

| สัญลักษณ์        | พังก์ชั่น                    |
|------------------|------------------------------|
| II               | เชื่อมต่อกับเครือข่าย GPRS   |
| <b>Y</b>         | กำลังค้นหาสัญญาณ             |
| - € <sup>1</sup> | เบอร์ที่ไม่ได้รับสาย         |
|                  | พร้อมใช้งานสำหรับไอคอน       |
|                  | แสดง                         |
| Ø                | สถานะเพิ่มเติม               |
| -                | (แตะที่ไอคอน                 |
|                  | เพื่อดูไอคอนอื่นๆ เพิ่มเติม) |
| 0.7              | ปรากฏเมื่อได้รับข้อควา       |
|                  | มใหม่                        |
| $\times$         | ข้อความอีเมล์ใหม่            |
|                  | ข้อความมัลติมีเดียใหม่       |
| മ                | ข้อความเสียงใหม่             |
| ۳ı               | ไม่มีสัญญาณ                  |
| ×                | ไม่มี SIM การ์ดหรือ USIM     |
| 10               | การ์ด                        |

| สัญลักษณ์      | พังก์ชั่น                                           |
|----------------|-----------------------------------------------------|
| *              | มีสัญญาณเตือนค้างอยู่                               |
| ۳ <sub>×</sub> | ปิดวิทยุ                                            |
| <b>⊣</b> €     | เปิดเสียงเรียกเข้า                                  |
| ' <b>@</b> r   | ตั้งเสียงเรียกเข้าเป็นแบบสั่น                       |
|                | โรมมิ่ง (อยู่นอกพื้นที่บริการ<br>ปกติ)              |
| Yıl            | ความแรงของสัญญาณ                                    |
| 6!             | ข้อผิดพลาดของการ<br>ซิงโครไนซ์                      |
| ö              | การแจ้งเตือนด่วน<br>(แตะที่ไอคอน<br>เพื่อดูข้อความ) |
| -€il           | อยู่ระหว่างการโทรปกติ                               |
| I              | เปิดใข้งาน Wi-Fi                                    |
| P              | อยู่ระหว่างดำเนินการใช้งาน<br>ข้อมูล Wi-Fi          |

การประกอบและเตรียมความพร้อมให้กับอุปกรณ์ของคุณ ก่อนที่คุณจะสามารถใข้อุปกรณ์ของคุณ คุณต้องติดตั้ง SIM การ์ดหรือ USIM การ์ด, ใส่แบตเตอรี่ และชาร์จแบตเตอรี่ การติดตั้ง SIM การ์ดหรือ USIM การ์ดเป็นวิธีการที่เลือกได้ แต่อาจจำเป็น สำหรับการใช้ประโยชน์แอพพลิเคชั่นบางรายการและจัดเก็บไฟล์มีเดียอย่างเต็มประสิทธิภาพ

### การใส่ SIM การ์ดหรือ USIM การ์ดและแบตเตอรี่

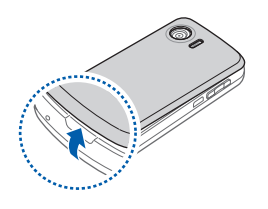

1 ถอดฝาครอบแบตเตอรื่ออกจากตัวเครื่อง

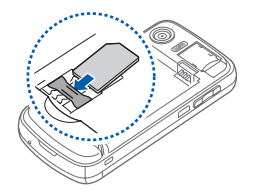

2 ใส่ SIM การ์ดหรือ USIM การ์ด

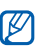

ใส่ SIM การ์ดหรือ USIM การ์ดโดยให้ด้านที่มีผิวสัมผัส สีทองหันออกจากตัวเครื่อง

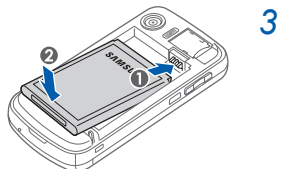

3 ใส่แบตเตอรี่

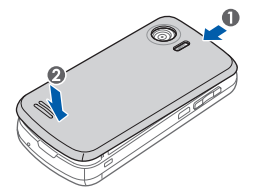

4 ใส่ฝาครอบแบตเตอรี่กลับเข้าที่เดิม

### การชาร์จแบดเดอรี่

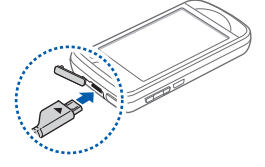

- เปิดฝาครอบช่องเสียบที่ใช้งานได้หลายฟังก์ชั่น ด้านบนอุปกรณ์
- 2 เสียบปลั๊กด้านปลายเล็กของอะแดปเตอร์แบบ พกพาเข้าไปที่อุปกรณ์
- 3 เสียบปลั๊กด้านปลายใหญ่ของอะแดปเตอร์แบบ พกพาเข้ากับเต้าเสียบปลั๊กไฟ
- 4 เมื่อชาร์จแบตเตอรี่เสร็จแล้ว ให้ถอดปลั๊กอะแดปเตอร์แบบพกพาออกจากช่องเสียบ ปลั๊กไฟ
- 5 ถอดอะแดปเตอร์แบบพกพาออกจากตัวเครื่อง
- แม้ว่าสายเครื่องชาร์จจะเชื่อมต่ออยู่ แต่
- อาจไม่สามารถชาร์จแบตเตอรี่ได้ในบางสถานการณ์ เพื่อป้องกันความเสียหายที่จะ เกิดกับอุปกรณ์
- ระดับของแบตเตอรี่อาจยังคงต่ำอยู่ หากอุปกรณ์ใช้พลังงานเป็นจำนวนมาก

### การใส่การ์ดความจำ (เลือกได้)

ด้วยการใส่การ์ดหน่วยความจำ คุณสามารถเก็บไฟล์และข้อความแบบมัลติมีเดีย หรือ สามารถสำรองข้อมูลที่สำคัญของคุณได้ อุปกรณ์ของคุณจะยอมรับการ์ดความจำชนิด microSD™ หรือการ์ดความจำชนิด microSDHC™ ที่มีความจุไม่เกิน 32 กิกะไบต์ (ขึ้นอยู่กับผู้ผลิตและประเภทของการ์ดความจำ)

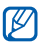

การฟอร์แมตการ์ดความจำบนคอมพิวเตอร์อาจทำให้ใช้ด้วยกันไม่ได้กับอุปกรณ์ของคุณ ฟอร์แมตการ์ดความจำบนอุปกรณ์ของคุณเท่านั้น

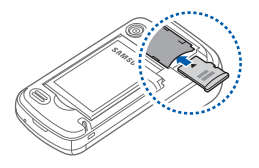

- 1 ถอดฝาครอบแบตเตอรี่ออกจากตัวเครื่อง
- 2 ใส่การ์ดความจำเข้ากับโดยเครื่องโดยหงายด้านที่มี ฉลากขึ้น
- 3 ใส่ฝาครอบแบตเตอรี่กลับเข้าที่เดิม

### ติดสายคล้องข้อมือ (เลือกได้)

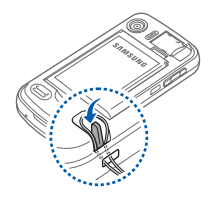

- 1 ถอดฝาครอบแบตเตอรี่ออกจากตัวเครื่อง
- 2 เลื่อนสายคล้องข้อมูลผ่านช่องและเกี่ยวเข้ากับ ส่วนยื่นขนาดเล็ก
- 3 ใส่ฝาครอบแบตเตอรี่กลับเข้าที่เดิม

### การเปิดใช้งานอุปกรณ์ของคุณครั้งแรก

- 1 กดปุ่ม ( 🐨 ) ค้างไว้เพื่อเปิดอุปกรณ์ของคุณ
- 2 ปฏิบัติตามคำแนะนำบนหน้าจอ อุปกรณ์ของคุณจะเชื่อมต่อกับเครือข่ายเซลลูลาร์ โดยอัตโนมัติ

#### การเปิดใช้งานโหมด Sleep

คุณสามารถเปิดใช้งานโหมด Sleep เพื่อประหยัดพลังงาน เมื่อคุณไม่ได้ใช้อุปกรณ์ของคุณ

เมื่อต้องการเปิดใช้งานโหมด Sleep ให้กดปุ่มล็อก หน้าจอของอุปกรณ์ของคุณจะดับลง เมื่อต้องการปิดใช้งานโหมด Sleep ให้กดปุ่มล็อกอีกครั้ง

#### การล็อกปุ่มกดภายนอกและหน้าจอสัมผัส

คุณสามารถล็อกปุ่มกดภายนอกและหน้าจอสัมผัส เพื่อป้องกันการดำเนินการที่ไม่พึง ประสงค์จากการกดปุ่มใด ๆ หรือหน้าจอบนอุปกรณ์โดยไม่ตั้งใจ เมื่อต้องการล็อกปุ่มกดและหน้าจอ ให้กดปุ่มล็อกค้างไว้ เมื่อต้องการปลดล็อก ให้แตะไอคอนล็อกค้างไว้

### การใช้หน้าจอสัมผัส

คุณสามารถดำเนินการต่อไปนี้ได้บนหน้าจอสัมผัสของอุปกรณ์ของคุณ

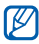

หากต้องการใช้หน้าจอสัมผัสอย่างมีประสิทธิภาพที่สุด ให้ดึงฟิล์มป้องกันหน้าจอออก ก่อนใข้อุปกรณ์

- แตะ: สัมผัสหน้าจอเพียงครั้งเดียวเพื่อเลือกคำสั่งหรือเปิดใช้แอพพลิเคชั่น
- แตะและกดค้าง: แตะค้างไว้บนรายการเพื่อดูรายการที่พร้อมให้ดำเนินการ แตะการดำเนินการที่คุณต้องการบนเมนูแบบป็อปอัพ
- ลาก: แตะค้างไว้บนแถบเสื่อนภาพหรือข้อความ แล้วลากเพื่อเสื่อนแถบหรือเลือกข้อความ

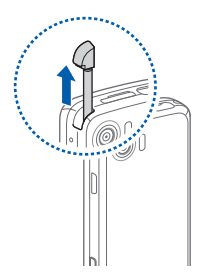

ข่องเสียบพิเศษสำหรับเก็บสไตลัสอยู่ทางด้านบนของ อุปกรณ์ของคุณ

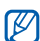

หากอุปกรณ์ของคุณไม่ตอบสนองการแตะหน้าจอของ คุณอย่างถูกต้อง ให้ปรับดำแหน่งหน้าจอสัมผัสใหม่ เมื่อต้องการปรับตำแหน่งหน้าจอใหม่ ให้แตะ Start > Settings > แท็บ Basic Settings > General Settings > Align Screen > Align screen

#### การปิดใช้งานพังก์ชันการใช้งานแบบไร้สาย

- 1 ແທະ Start > Settings
- 2 บนแท็บ Basic Settings ให้แตะ General Settings > Wireless Manager
- 3 แตะ 🚺 ที่อยู่ถัดจาก Phone
  - อุปกรณ์ของคุณจะแสดง 🏹 บนหน้าจอ Today

เมื่อต้องการเปิดใช้งานฟังก์ชันการใช้งานแบบไร้สาย ให้ทำซ้ำขั้นตอนที่ 1-3 ตามที่ระบุไว้ข้างบน

### การรีเซ็ตอุปกรณ์

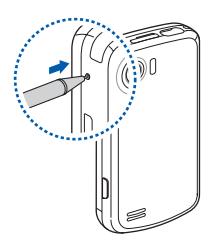

หากอุปกรณ์ของคุณนิ่งไม่ทำงานหรือแฮงก์ คุณอาจ จำเป็นต้องปิดโปรแกรม หรือรีเซ็ตเครื่องเพื่อให้สามารถ ทำงานได้อีกครั้ง หากอุปกรณ์ของคุณยังคงตอบสนอง ต่อคำสั่ง แต่โปรแกรมนิ่งไม่ทำงาน ให้ปิดโปรแกรมผ่าน Task Switcher ▶ หน้า 32

หากอุปกรณ์ของคุณนิ่งและไม่ตอบสนองคำสั่ง ให้ใช้วัดถุเล็กๆ เช่น ไม้จิ้มพืน เพื่อกดปุ่มรีเซ็ต

### การกำหนดค่าอุปกรณ์ของคุณเอง

เรียนรู้เพื่อเปลี่ยนธีมและรูปภาพพื้นหลัง เพิ่มหรือลบรายการ และปรับระดับเสียงของ ระบบจากหน้าจอ Today

### การเปลี่ยนธีมหรือรูปภาพพื้นหลังของคุณ

- 1 une Start > Settings
- 2 บนแท็บ Basic Settings แตะ Display and Light
- 3 แตะ Theme หรือ Wallpaper แล้วเลือกทางเลือกที่ต้องการเพื่อกำหนดค่าจอภาพ
- **4** แตะ Yes > No (หากจำเป็น)
- 5 เมื่อคุณดำเนินการเสร็จแล้ว ให้แตะ Done

### การเพิ่มหรือลบรายการบนหน้าจอ Today

- 1 ແທະ Start > Settings
- 2 บนแท็บ Basic Settings แตะ Display and Light

#### 3 ແທະ Items on Today

- 4 แตะกล่องทำเครื่องหมายที่อยู่ถัดจากแต่ละรายการ ที่คุณต้องการให้แสดงผลบน หน้าจอ Today
- 💋 บางรายการอาจไม่สามารถทำงานร่วมกันได้กับ Widget ของ Samsung

5 ແຕະ Done

#### การใช้โหมด Work และโหมด Life

คุณสามารถใช้ธีมและรูปภาพพื้นหลังที่แตกต่างกันได้เมื่ออยู่ในโหมด Work และโหมด Life ในการเปลี่ยนการตั้งค่าของแต่ละโหมด

- 1 un: Start > Mode Manager
- 2 เปลี่ยนชื่อของโหมด (หากจำเป็น)
- 3 แตะ Settings ใต้โหมดที่ที่คุณต้องการ

- 4 เปลี่ยนรูปภาพพื้นหลัง, ขนิดของการเตือนการโทร, เสียงเรียกเข้า, ขนิดของระบบสั่น และรายการต่าง ๆ บนหน้าจอ Today
- 5 ແທະ Done

กดปุ่มสลับโหมดค้างไว้ เพื่อสลับไปมาระหว่างสองโหมด

#### การกำหนดประเภทให้แต่ละโหมด

คุณสามารถฟิลเตอร์ข้อมูลที่อยู่ในเมนูสมุดโทรศัพท์, บันทึกข้อมูลการใช้, กำหนดการ และข้อความได้ตามประเภทที่คุณกำหนดให้กับแต่ละโหมด

- 1 ແທະ Start > Settings
- 2 บนแท็บ Basic Settings ให้แตะ General Settings > Data Filter
- 3 แตะ Category in Work หรือ Category in Life
- 4 ແທະ Menu > Edit
- 5 แตะกล่องกาเครื่องหมายที่อยู่ถัดจากประเภทที่คุณต้องการกำหนดให้กับแต่ละโหมด
- 6 เมื่อคุณดำเนินการเสร็จแล้ว ให้แตะ Done

#### การปรับระดับเสียงของระบบ

เมื่อต้องการปรับระดับเสียงของระบบ ให้กดปุ่มระดับเสียงขึ้นหรือลง

#### การเปิดใช้งานการปิดเสียงอย่างสุภาพ

คุณสามารถหยุดเครื่องเล่นเพลงหรือปิดเสียงเตือนเหตุการณ์ชั่วขณะได้ ด้วยการคว่ำหน้า อุปกรณ์ลงเมื่อเปิดใช้งานการปิดเสียงอย่างสุภาพ เมื่อต้องการเปิดใช้งานการปิดเสียง อย่างสุภาพ

- 1 une Start > Settings
- 2 บนแท็บ Basic Settings ให้แตะ Motion Settings > Etiquette
- 3 แตะ 💽 ที่อยู่ถัดจาก Enable etiquette pause
- 4 ແຕະ Done

### การใช้ Widget

ใช้ Widget บนหน้าจอ Today Widget เป็นทางลัดที่ง่ายต่อการใช้งานสำหรับ แอพพลิเคชั่นที่ใช้บ่อย ซึ่งคุณสามารถกำหนดค่าบนหน้าจอ Today ได้

### การเปิดแถบเครื่องมือ Widget

แตะลูกศรที่ด้านล่างซ้ายของหน้าจอ Today เพื่อเปิดแถบเครื่องมือ Widget คุณสามารถจัดเรียง Widget ใหม่บนแถบเครื่องมือ Widget หรือลากไปที่หน้าจอ Today ได้

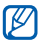

Widget ที่สามารถใช้ได้อาจแตกต่างกันไปตามภูมิภาคหรือผู้ให้บริการของคุณ

| Widget                      | พังก์ชั่น                                           |
|-----------------------------|-----------------------------------------------------|
| •                           | เรียกดูรูปถ่ายของคุณและตั้งค่ารูปถ่ายเป็นวอลเปเปอร์ |
| <mark>لر</mark><br>۱۱۰۰۰۰۰۰ | พังเพลงผ่านเครื่องเล่นขนาดเล็ก                      |
| €0<br>< ► >                 | การฟังวิทยุ FM                                      |
|                             | เปลี่ยนรูปแบบเสียงปัจจุบัน                          |
| 5                           | ดูข้อความใหม่หรือสายที่ไม่ได้รับ                    |

| Widget                  | พังก์ชั่น                                              |
|-------------------------|--------------------------------------------------------|
| R.                      | ตรวจสอบการเชื่อมต่อแบบไร้สายของคุณ                     |
| Accu<br>Weather<br>.com | รับข้อมูลสภาพอากาศล่าสุดจาก AccuWeather*               |
|                         | รับข้อมูลล่าสุดจาก Yahoo! Finance*                     |
| <u>Y</u> !              | ค้นทาเว็บด้วย Yahoo!*                                  |
| <b>Vie</b>              | ดาวน์โหลด widgets ใหม่ๆจากเว็บไซต์                     |
| 8                       | ค้นทาเว็บด้วย Google*                                  |
| 09.12.31 The<br>03:12   | ดูเวลาและวันที่ปัจจุบัน                                |
|                         | ดูรายการเหตุการณ์ที่จะมาถึงและรายการเหตุการณ์ของวันนี้ |
|                         | เข้าใช้งาน Flickr*                                     |
|                         | เข้าใช้งาน Picasa*                                     |
| f                       | เข้าใช้งาน FaceBook*                                   |
|                         | เพิ่มทางลัดของแอพพลิเคขั่นให้กับหน้าจอ Today           |

\* Widget นี้ต้องใช้การเชื่อมต่อเข้ากับอินเทอร์เน็ต ซึ่งอาจทำให้ต้องเสียค่าใช้จ่ายเพิ่มเติม

### การลาก Widget ไปที่หน้าจอ Today

- 1 เปิดแถบเครื่องมือ Widget
- 2 ลาก Widget จากแถบเครื่องมือ Widget ไปที่หน้าจอ Today คุณสามารถวาง Widget ไว้ในตำแหน่งใดก็ได้บนหน้าจอ

#### การกำหนดค่า Widget

- 1 เปิดแถบเครื่องมือ Widget
- 2 แตะ 📷 ที่ด้านบนของแถบเครื่องมือ Widget
- 3 แตะกล่องทำเครื่องหมายที่อยู่ถัดจากรายการต่าง ๆ ที่คุณต้องการให้ปรากฏบนแถบ เครื่องมือ Widget
- 4 เมื่อคุณดำเนินการเสร็จแล้ว ให้แตะ Done

### การทำงานกับแอพพลิเคชั่น

รู้จักการเปิดแอพพลิเคชั่นหรือโฟลเดอร์ และสลับไปมาระหว่างแอพพลิเคชั่นที่เปิด

### การเปิดแอพพลิเคชั่นหรือโฟลเดอร์

- 1 แตะ Start หรือกดปุ่มเมนู
- 2 เมื่อต้องการเปิดแอพพลิเคชั่น ให้แตะที่ไอคอนแอพพลิเคชั่น
- 3 เมื่อต้องการเปิดโฟลเดอร์ ให้แตะ File Manager และนาวิเกตไปที่โฟลเดอร์ที่ต้องการ

### การจัดการแอพพลิเคชั่น

1 กดปุ่มเมนู

#### 2 ແທະ Edit

- แตะ 📥 เพื่อย้ายแอพพลิเคชั่นไปที่ Others
- แตะ 于 เพื่อย้ายแอพพลิเคชั่นจาก Others
- เลื่อนไปด้านช้ายหรือขวาเพื่อย้ายไปยังหน้าจอโหมดเมนูหน้าจอใดหน้าจอหนึ่ง
- แตะและกดค้างไว้ที่ไอคอนแอพพลิเคชั่น และย้ายไปยังตำแหน่งที่คุณต้องการ

• แตะฟิลด์ชื่อหน้าจอเพื่อแก้ไขชื่อของหน้าจอ

#### 3 แตะ Save

### การสลับใช้งานแอพพลิเคชั่น

เครื่องโทรศัพท์ของคุณช่วยให้คุณสามารถทำงานได้หลายอย่างโดยการเรียกใช้หลาย แอพพลิเคชั่นในเวลาเดียวกัน

เมื่อต้องการสลับใช้งานจากแอพพลิเคชั่นที่ทำงานอยู่ไปเป็นแอพพลิเคชั่นอื่น ให้ดำเนินการดังนี้

#### 1 กดปุ่มเมนูค้างไว้

- Task Switcher จะแสดงรูปภาพขนาดเล็กของโปรแกรมที่เปิดอยู่ทั้งหมด
- 2 แตะที่ภาพขนาดเล็กเพื่อสลับไปยังแอพพลิเคชั่นที่เกี่ยวข้อง

### การปิดแอพพลิเคชั่น

เมื่อต้องการส่งแอพพลิเคชั่นปัจจุบันไปยังพื้นหลัง ให้แตะ X หรือ OK เมื่อต้องการปิดแอพพลิเคชั่น

- 1 กดปุ่มเมนูค้างไว้เพื่อเปิดหน้าจอ Task Switcher
- 2 แตะ End

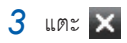

หากคุณแตะ ෩ ให้เลื่อนซ้ายหรือขวาไปยังแอพพลิเคชั่น แล้วแตะ End เพื่อปิดแอพพลิเคชั่นนั้น

#### การใช้หน้าจอการเขียนข้อความ

- 1 เลื่อนฝาเปิดอุปกรณ์ไปทางขวา
- 2 หมุนอุปกรณ์ทวนเข็มนาฬิกาเพื่อปรับตำแหน่งเป็นแนวนอน
- 3 กด (ฮี) จากแป้นพิมพ์ QWERTY
  - แอพพลิเคชั่นบางรายการที่คุณสามารถใช้ได้กับแป้นพิมพ์ QWERTY จะปรากฏขึ้น
- 4 แตะที่แอพพลิเคชั่น
- 5 ใช้แอพพลิเคชั่นและป้อนข้อความโดยใช้แป้นพิมพ์ QWERTY

#### การเข้าสู่ระบบวิธีใช้ Windows Mobile

ในการเข้าใช้งานระบบวิธีใช้อุปกรณ์ของคุณ ให้แตะ **Start** > **Help** ระบบวิธีใช้ Windows Mobile ที่มีในเครื่องจะปรากฏขึ้น

### การป้อนข้อความ

เมื่อคุณต้องการป้อนข้อความ ให้แตะที่ไอคอนแผงป้อนข้อมูลเข้าพื้นฐาน (Mossian) ที่ด้านล่างของหน้าจอ แตะลูกศรที่อยู่ถัดจากไอคอน จากนั้นเลือกวิธีการป้อนข้อมูล แบบใดแบบหนึ่งต่อไปนี้สำหรับการเขียนข้อความ

- Block Recognizer (การเขียนลงบนบล็อก)
- Keyboard (การแตะบนแป้นพิมพ์จำลอง)
- Letter Recognizer (การเขียนลงบนบล็อกที่ขยาย)
- Samsung keypad (การพิมพ์บนปุ่มกด Samsung)
- Transcriber (การเขียนด้วยลายมือ)

คุณสามารถแตะไอคอนแผงป้อนข้อมูลเข้าเมื่อใดก็ได้เพื่อแสดงหรือซ่อนแผงป้อนข้อมูลนี้

นอกจากนี้คุณยังสามารถใช้แป้นพิมพ์ QWERTY ภายนอกได้อีกด้วย เมื่อคุณต้องการ ป้อนข้อความ ให้เลื่อนฝาเปิดของอุปกรณ์ไปทางขวา ใช้แป้นพิมพ์ QWERTY ในลักษณะ เดียวกับเมื่อคุณใช้แป้นพิมพ์ของคอมพิวเตอร์ อย่างไรก็ตาม ปุ่มเลื่อนตำแหน่งและปุ่ม Enter ของแป้นพิมพ์ QWERTY อาจไม่ทำงานในบางแอพพลิเคชั่น

### การป้อนข้อความด้วยการเขียนลงบนบล็อก

เขียนตัวอักษรและตัวเลขแต่ละตัวลงในพื้นที่สำหรับเขียนในลักษณะ Palm Graffiti

- 1 แตะไอคอนแผงป้อนข้อมูลเข้า
- 2 แตะลูกศรที่อยู่ถัดจากไอคอนแผงป้อนข้อมูลเข้า และเลือก Block Recognizer

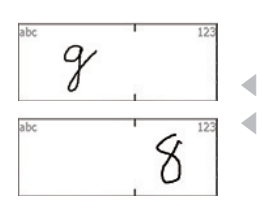

- 3 เขียนอักขระแต่ละตัวในพื้นที่สำหรับเขียนที่ด้านล่าง ของหน้าจอ
  - เขียนตัวอักษรลงบนฝั่งซ้ายของพื้นที่สำหรับเขียน
- เขียนตัวเลขลงบนฝั่งขวาของพื้นที่สำหรับเขียน
   ลากนิ้วของคุณขึ้นด้านบนในพื้นที่สำหรับเขียนเพื่อ
   เปลี่ยนตัวพิมพ์เล็ก/ใหญ่ (ABC, Abc หรือ abc) แตะ
   บนหน้าจอหนึ่งครั้งเพื่อป้อนสัญลักษณ์ (123 หรือ abc
   จะเปลี่ยนเป็นไอคอน () ลากนิ้วของคุณไปทางช้าย
   เพื่อลบตัวอักษรล่าสุด หากต้องการดูการสาธิตการป้อน
   อักขระ ให้ดูระบบวิธีใช้ที่มีให้ในเครื่อง
### การป้อนข้อความด้วยแป้นพิมพ์

- 1 แตะไอคอนแผงป้อนข้อมูลเข้า
- 2 แตะลูกศรที่อยู่ถัดจากไอคอนแผงป้อนข้อมูลเข้า และเลือก Keyboard
- 3 แตะอักขระเพื่อป้อนข้อความของคุณ
  - ในการสลับไปเป็นตัวเลขและสัญลักษณ์ ให้แตะ 123
  - ในการเข้าใช้งานอักขระพิเศษ ให้แตะ áü

## การป้อนข้อความด้วยการเขียนลงบนบล็อกที่ขยาย

เขียนตัวอักษรและตัวเลขแต่ละตัวลบนหน้าจอสัมผัส

- แตะไอคอนแผงป้อนข้อมูลเข้า
- 2 แตะลูกศรที่อยู่ถัดจากไอคอนแผงป้อนข้อมูลเข้า และเลือก Letter Recognizer

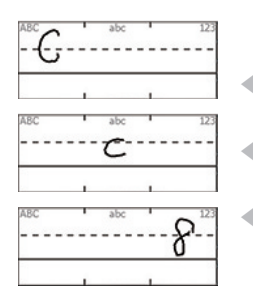

- 3 เขียนอักขระแต่ละตัวในพื้นที่สำหรับเขียนที่ด้านล่าง ของหน้าจอ
  - เขียนตัวอักษรแบบตัวพิมพ์ใหญ่ลงในคอลัมน์ ABC
     ที่ด้านช้ายมือของพื้นที่สำหรับเขียน
  - เขียนตัวอักษรแบบตัวพิมพ์เล็กลงในคอลัมน์ abc
     ซึ่งอยู่ตรงกลางของพื้นที่สำหรับเขียน
  - เขียน<sup>ต</sup>ัวเลขและสัญลักษณ์ในคอลัมน์ 123 ที่ด้าน ขวาของพื้นที่สำหรับเขียน

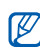

หากต้องการดูการสาธิตการเขียนอักขระ ให้ดูระบบ วิธีใช้ที่มีให้ในเครื่อง

#### การป้อนข้อความด้วยการพิมพ์บนปุ่มกด Samsung

- 1 แตะไอคอนแผงป้อนข้อมูลเข้า
- 2 แตะลูกศรที่อยู่ถัดจากไอคอนแผงป้อนข้อมูลเข้า และเลือก Samsung Keypad
- 3 แตะอักขระเพื่อป้อนข้อความของคุณ
  - หากต้องการป้อนข้อความโดยใช้โหมด 79 ให้แตะ MODE เพื่อเปิดใช้ xt9 แตะปุ่ม ที่เหมาะสมเพื่อป้อนคำทั้งคำ
  - หากต้องการป้อนข้อความโดยใช้โหมด ABC ให้แตะ MODE เพื่อปิด xt9 แตะปุ่ม ที่เหมาะสมเพื่อป้อนอักขระ
  - หากต้องการป้อนตัวเลข ให้แตะ 123
  - หากต้องการป้อนสัญลักษณ์ ให้แตะ SYM
- พากต้องการเปลี่ยนรูปแบบของปุ่มกด ให้แตะและกดค้างไว้ที่ MODE เลือกรูปแบบ และแตะ Done

### การป้อนข้อความด้วยการเขียนด้วยลายมือ

ด้วยคุณสมบัติการเขียนด้วยลายมือ คุณจะสามารถเขียนข้อความในตำแหน่งใดก็ได้บนหน้าจอ และคุณยังจะสามารถใช้ลายมือเขียนในลักษณะโค้ง (ต่อเนื่องกัน) เพื่อเขียนคำที่สมบูรณ์ ได้ ซึ่งแตกต่างไปจากคุณสมบัติการเขียนลงบนบล็อกที่ขยายและการเขียนลงบนบล็อก

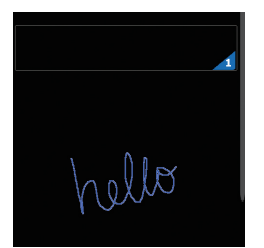

- 1 แตะไอคอนแผงป้อนข้อมูลเข้า
- แตะลูกศรที่อยู่ถัดจากไอคอนแผงป้อนข้อมูลเข้า และเลือก Transcriber
- เขียนด้วยลายมือของคุณในตำแหน่งใดก็ได้บน หน้าจอ
- 4 หยุดชั่วคราวและปล่อยให้คุณสมบัติการเขียนด้วย ลายมือแปลงสิ่งที่คุณเขียนให้เป็นข้อความ

### คุณสามารถเข้าใช้งานเครื่องมือต่อไปนี้ได้จากแถบเครื่องมือการเขียนด้วยลายมือ

| แดะ           | เมื่อ                                                          |
|---------------|----------------------------------------------------------------|
| :             | เปลี่ยนทางเลือกการเขียนด้วยลายมือ                              |
| L.            | ดูการสาธิตการเขียนอักขระ                                       |
| <b>***</b>    | เปิดรายการเครื่องหมายวรรคตอน สัญลักษณ์ และตัวเลข               |
| а             | เปลี่ยนโหมดป้อนข้อความเป็น <b>A</b> , <b>a</b> หรือ <b>123</b> |
| spc           | เว้นวรรค                                                       |
| ţ             | เริ่มต้นบรรทัดใหม่                                             |
| +             | เลื่อนเคอร์เซอร์ไปด้านซ้าย                                     |
| $\rightarrow$ | เลื่อนเคอร์เซอร์ไปด้านขวา                                      |
|               | ลบการป้อนข้อมูลของคุณ                                          |
| ?             | เปิดวิธีใช้ที่มีในเครื่อง                                      |

# การสื่อสาร

## การทำงานกับรายชื่อ

รู้จักการใช้บัตรรายชื่อและกลุ่มเพื่อจัดเก็บข้อมูลส่วนตัว เช่น ชื่อ, หมายเลขโทรศัพท์ และที่อยู่

## การสร้างบัตรรายชื่อใน Outlook หรือ SIM การ์ดใหม่

- 1 ແທະ Start > Phonebook
- 2 แตะ New > Save to outlook หรือ Save to SIM
- 3 ใส่ข้อมูลรายชื่อ
- 4 เมื่อคุณป้อนข้อมูลเสร็จแล้ว ให้แตะ Done เพื่อบันทึกบัตรรายชื่อ

## การค้นหาบัตรรายชื่อ

- 1 ແທະ Start > Phonebook
- 2 แตะ Q
- 3 แตะตัวอักษร 2-3 ตัวแรกของชื่อ
  - หน้าจอจะแสดงรายชื่อที่ตรงกับตัวอักษรที่คุณใส่
- 4 แตะรายชื่อเพื่อเปิด

### การคัดลอกหรือย้ายบัตรรายชื่อ

เมื่อต้องการคัดลอกหรือย้ายบัตรรายชื่อจากความจำของเครื่องไปยัง SIM การ์ดหรือ USIM การ์ดหรือจาก SIM การ์ดหรือ USIM การ์ดไปยังเครื่อง

- 1 une Start > Phonebook
- เมื่อต้องการคัดลอกรายชื่อ ให้แตะ Menu > Copy > ทางเลือกการคัดลอก โปรดดูที่ขั้นตอนที่ 4
- 3 เมื่อต้องการย้ายรายชื่อ ให้แตะ Menu > Move > ทางเลือกการย้าย

- 4 แตะกล่องทำเครื่องหมายที่อยู่ถัดจากรายชื่อที่คุณต้องการคัดลอกหรือย้าย
- 5 แตะ Done

## การจัดการรายชื่อลงในหมวดหมู่ต่างๆ

- 1 une Start > Phonebook
- 2 แตะรายชื่อในความจำของอุปกรณ์
- 3 ແທະ Edit
- 4 เลื่อนลงและแตะที่ฟิลด์หมวดหมู่
- 5 แตะกล่องทำเครื่องหมายที่อยู่ถัดจากหมวดหมู่ที่ต้องการ
- 6 ແທະ Done
- 7 แตะ Done เพื่อบันทึกบัตรรายชื่อ
- 🗭 คุณสามารถกรองรายชื่อตามหมวดหมู่ต่าง ๆ โดยการกดปุ่มเปลี่ยนโหมดบนหน้าจอ สมุดโทรศัพท์ ▶ หน้า 26

### การกำหนดหมายเลขโทรด่วนให้กับบัตรรายชื่อ

- 1 ແທະ Start > Phonebook
- 2 ແທະ 🕼
- 3 แตะ New และเลือกรายชื่อ
- 4 เลือกหมายเลขโทรศัพท์ของรายชื่อเพื่อใช้ในการโทรด่วน
- 5 เลือกตำแหน่งโทรด่วน

### การกำหนดรูปถ่ายให้กับบัตรรายชื่อ

- 1 une Start > Phonebook
- 2 แตะรายชื่อในความจำของอุปกรณ์
- 3 ແທະ Edit
- 4 แตะไอคอนรูปถ่ายที่มุมบนด้านซ้ายของบัตรรายชื่อ

#### 5 เลือกรูปถ่าย

6 แตะ Done สองครั้งเพื่อบันทึกบัตรรายชื่อ

### การกำหนดเสียงเรียกเข้าให้กับบัตรรายชื่อ

- 1 une Start > Phonebook
- 2 แตะรายชื่อในความจำของอุปกรณ์
- 3 ແຕະ Edit
- 4 เลื่อนลงและแตะที่ Add field
- 5 เลื่อนลงและแตะที่ฟิลด์เสียงเรียกเข้า
- 6 เลือกเสียงเรียกเข้า
- 7 ແທະ Done
- 8 แตะ Done สองครั้งเพื่อบันทึกบัตรรายชื่อ

## การโทร

รู้จักวิธีโทรออกและรับสาย, ปฏิเสธสาย และปรับระดับเสียงสนทนา

#### การโทรออก

- 2 ใส่รหัสพื้นที่ตามด้วยเบอร์โทรศัพท์
- 3 แตะ 【 หรือกด (—)
  - สำหรับการโทรวีดีโอ ให้แตะ Menu > Video Call

### การโทรออกจากสมุดโทรศัพท์

- 1 une Start > Phonebook
- 2 แตะรายชื่อ

#### 3 แตะหมายเลข

#### การรับสาย

- 1 กด (-----)
- 2 สำหรับการโทรวีดีโอ ให้แตะ Show me เพื่อให้คู่สนทนาสามารถเห็นคุณ ผ่านกล้องถ่ายรูปด้านหน้า

#### การปฏิเสธการรับสาย

กด ( 🐨 ) เมื่อคุณปฏิเสธการรับสาย คู่สนทนาจะได้ยินสัญญาณไม่ว่าง

#### การปรับระดับเสียงสนทนา

เมื่อต้องการปรับระดับเสียงสนทนา ให้กดปุ่มระดับเสียงขึ้นหรือลงในระหว่างใช้สาย

#### การโทรไปยังหมายเลขระหว่างประเทศ

- 1 กด (-----)
- 2 แตะ Keypad (หากจำเป็น)

- 3 แตะและกด 0 · ค้างไว้เพื่อใส่ตัวอักขระ + (ซึ่งจะแทนรหัสการโทรออก ต่างประเทศ)
- 4 แตะปุ่มตัวเลขเพื่อใส่หมายเลขที่คุณต้องการโทรออกให้ครบ (รหัสประเทศ,
   รหัสพื้นที่ และหมายเลขโทรศัพท์) แล้วแตะ **L** หรือกด (—) เพื่อโทรออก

#### การเข้าถึงบันทึกการโทร

- 1 แตะ Start > Call Log
- 2 เลือกเงื่อนไขใดเงื่อนไขหนึ่งต่อไปนี้สำหรับผลลัพธ์บันทึกการโทร:

| ไอคอน    | พังก์ชั่น            |
|----------|----------------------|
| <u></u>  | การโทรทั้งหมด        |
| 퀭        | การโทรเข้า           |
| <u>0</u> | การโทรออก            |
| 6        | เบอร์ที่ไม่ได้รับสาย |

- 3 เลื่อนดูบันทึกการโทร
  - เมื่อต้องการโทรออก ให้แตะ 💽 ที่อยู่ถัดจากหมายเลขที่คุณต้องการโทรออก
  - เมื่อต้องการตรวจสอบเวลาโทร ให้แตะ Menu > Call Timer แตะ อ เพื่อรีเซ็ตเวลาโทร
  - เมื่อต้องการแสดงเฉพาะการโทรจากหรือโทรถึงรายชื่อของหมวดหมู่ที่กำหนดใน โหมดปัจจุบัน ให้กดปุ่มเปลี่ยนโหมด ▶ หน้า 26

## การรับส่งข้อความ

รู้จักการใช้ฟังก์ชั่นการรับส่งข้อความ

## การส่งข้อความ SMS

- 1 ແທະ Start > Message
- 2 แตะ 🗹
- 3 แตะ Tap to add recipients และทางเลือกเพื่อใส่รายชื่อ
- 4 แตะฟิลด์ข้อความและใส่ข้อความ
- 5 แตะ Send เพื่อส่งข้อความ

#### การส่งข้อความ MMS

- 1 ແທະ Start > Message
- 2 แตะ 🗹
- 3 แตะ Tap to add recipients และทางเลือกเพื่อใส่รายชื่อ
- 4 แตะฟิลด์ข้อความและใส่ข้อความ
- 5 แตะไอคอนแผงป้อนข้อมูลเพื่อแสดงแถบเครื่องมือ
- 6 แตะไอคอนใดไอคอนหนึ่งต่อไปนี้เพื่อเพิ่มไฟล์แนบ:

| สัญลักษณ์ | พังก์ชั่น               |
|-----------|-------------------------|
|           | แนบรูปถ่าย              |
| 5         | แนบไฟล์เพลง             |
| 8         | แนบวีดีโอ               |
| Ô         | จับภาพและแนบรูปถ่าย     |
|           | บันทึกและแนบเสียงบันทึก |

#### สัญลักษณ์ <mark>พังก์ชั่น</mark> 🎮 บันทึกแส

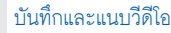

7 แตะ Menu > Attach > ทางเลือก เพื่อแนบไฟล์ประเภทอื่นๆ (หากจำเป็น)

8 แตะ Send เพื่อส่งข้อความ

## การเพิ่มบัญชีผู้ใช้อีเมล์

- 1 ແທະ Start > E-mail > Setup E-mail
- 2 ใส่ที่อยู่อีเมล์และรหัสผ่าน แล้วแตะ Next
- 3 ปฏิบัติตามคำแนะนำบนหน้าจอเพื่อตั้งค่าบัญชีผู้ใช้ให้สำเร็จ

## การส่งข้อความอีเมล์

- 1 แตะ Start > E-mail
- 2 แตะชื่อของบัญชีผู้ใช้อีเมล์
- 3 ແທະ Menu > New

- **4** ใส่ที่อยู่ผู้รับ
- 5 แตะฟิลด์ชื่อเรื่อง และใส่ชื่อเรื่องของข้อความ
- 6 แตะฟิลด์ข้อความและใส่ข้อความ
- 7 แตะ Menu > Insert > ทางเลือก เพื่อแนบไฟล์ประเภทอื่นๆ (หากจำเป็น)
- 8 แตะ Send เพื่อส่งข้อความ

## การเรียกดูข้อความ

คุณสามารถเข้าถึงโฟลเดอร์ข้อความของบัญขีผู้ใช้การรับส่งข้อความทั้งหมดของคุณได้ (email, SMS และ MMS)

เมื่อต้องการดูข้อความ

- 1 แตะ Start > Message หรือ E-mail
- 2 แตะชื่อของบัญชีผู้ใช้ (หากจำเป็น)
- 3 แตะข้อความเพื่อดู
  - เมื่อต้องการแสดงเฉพาะข้อความจากรายชื่อของหมวดหมู่ที่กำหนดไว้ในโหมดปัจจุบัน ให้กดปุ่มเปลี่ยนโหมด ▶ หน้า 26

## มัลติมีเดีย

รู้จักวิธีการจับภาพถ่ายและวีดีโอ, ฟังเพลง และใช้คุณสมบัติมัลติมีเดียของอุปกรณ์

## กล้องถ่ายรูป

อุปกรณ์ของคุณจะทำให้คุณสามารถถ่ายรูปถ่ายดิจิตอลหรือบันทึกวีดีโอ

#### การถ่ายรูป

- 1 กดปุ่มกล้องถ่ายรูป
- 2 หมุนอุปกรณ์ทวนเข็มนาฬิกาเพื่อปรับให้เป็นแนวนอน

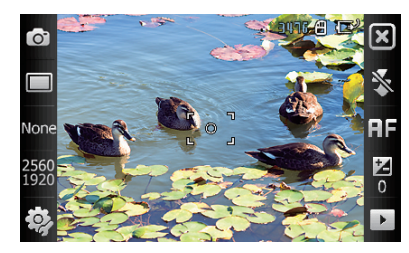

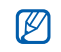

อินเตอร์เฟซกล้องถ่ายรูปจะ ปรากฏขึ้นเฉพาะในแนวนอน เท่านั้น

- 3 ปรับเล็งเลนส์ไปยังสิ่งที่ต้องการถ่ายและทำการปรับแต่งตามต้องการ ▶ หน้า 54
- 4 กดปุ่มกล้องถ่ายรูปเพื่อถ่ายรูป

#### การดูภาพถ่าย

- 1 จากการแสดงตัวอย่างภาพ ให้แตะ 🕩
- 2 เลื่อนไปยังรูปถ่ายที่ต้องการ

## การปรับการตั้งค่ากล้องถ่ายรูป

จากการแสดงตัวอย่างภาพ ให้แตะไอคอน แล้วแตะโหมดหรือการตั้งค่า

| สัญลักษณ์ | พังก์ชั่น               |                  |
|-----------|-------------------------|------------------|
| 0         | เปลี่ยนไปใช้กล้องวีดีโอ |                  |
|           | เปลี่ยนโหมดการถ่ายรูป:  |                  |
|           | • 🔲 : เดี่ยว            | • 國 : โมเสก      |
|           | • 🔲 : ต่อเนื่อง         | • 📼 : พานอราม่า  |
|           | • 色 : ยิ้ม              | • 🐼 : เคลื่อนไหว |

| สัญลักษณ์    | พังก์ชั่น                     |                            |
|--------------|-------------------------------|----------------------------|
| _            | เปลี่ยนโหมดซีน:               |                            |
|              | • None : ไม่มี                | • Ҟ : กีฬา                 |
|              | • 🕥 : รูปคน                   | • 🖪 : แบ็คไลท์             |
|              | • 💽 : ทิวทัศน์                | • 🖽 : ปาร์ตี้ & ในร่ม      |
| None         | • 들 : พระอาทิตย์ตก            | • 🌠 : ชายหาด & หิมะ        |
|              | • 🚔 : ยามเย็น & ยามรุ่งอรุณ   | • 関 : สีสันของฤดูใบไม้ร่วง |
|              | • 🖸 : ชอทกลางคืน              | • 🔘 : พลุ                  |
|              | • T : ตัวอักษร                | • 👔 : แสงเทียน             |
| 2560<br>1920 | เปลี่ยนขนาดรูปภาพ             |                            |
| <b>\$</b> }  | เปลี่ยนการตั้งค่ากล้องถ่ายรูป |                            |
| *            | เปลี่ยนการตั้งค่าแฟลช:        |                            |
|              | •  : ปิด                      |                            |
|              | • 🗲 : เปิด                    |                            |
|              | • 🛃 : อัตโนมัติ               |                            |

| สัญลักษณ์ | พังก์ชั่น                               |
|-----------|-----------------------------------------|
| AF        | เปลี่ยนการตั้งค่าการปรับโฟกัสอัตโนมัติ: |
|           | • RF : อัตโนมัติ                        |
|           | • 😴 : มาโคร                             |
|           | • 🐼 : ใบหน้า                            |
| Z         | ปรับความสว่าง                           |
|           | เข้าดูอย่างรวดเร็ว                      |

#### การบันทึกวิดีโอ

1 กดปุ่มกล้องถ่ายรูป

2 หมุนอุปกรณ์ทวนเข็มนาฬิกาเพื่อปรับให้เป็นแนวนอน

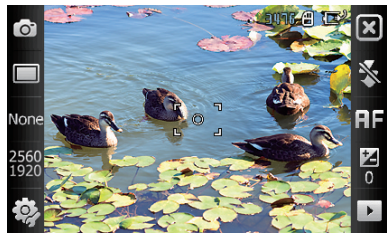

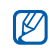

อินเตอร์เฟซกล้องถ่ายรูปจะ ปรากฏขึ้นเฉพาะในแนวนอนเท่านั้น

- 3 แตะ 💽 เพื่อเริ่มกล้องวีดีโอ
- 4 ปรับเล็งเลนส์ไปยังสิ่งที่ต้องการถ่ายและทำการปรับแต่งตามต้องการ ▶ หน้า 58
- 5 กดปุ่มกล้องถ่ายรูปเพื่อเริ่มการบันทึก
- 6 เมื่อดำเนินการเสร็จแล้ว ให้แตะ 🔲 หรือกดปุ่มกล้องถ่ายรูปเพื่อหยุดการบันทึก

#### การเล่นวีดีโอ

1 จากการแสดงตัวอย่างภาพ ให้แตะ 🕨

- 2 เลื่อนไปยังวีดีโอที่ต้องการ
- 3 แตะ 🕨 เพื่อเล่นวีดีโอ

## การปรับการตั้งค่ากล้องวีดีโอ

จากการแสดงตัวอย่างภาพ ให้แตะไอคอน แล้วแตะที่การตั้งค่า

| สัญลักษณ์  | พังก์ชั่น                    |
|------------|------------------------------|
| <b>,</b>   | เปลี่ยนไปยังกล้องถ่ายรูป     |
| m          | เปลี่ยนโหมดการบันทึก:        |
|            | • 🛅 : ปกติ                   |
|            | • 🔀 : MMS                    |
|            | • ແ : ข้า                    |
| 720<br>480 | เปลี่ยนความละเอียดวีดีโอ     |
| <b>i</b> , | เปลี่ยนการตั้งค่ากล้องวีดีโอ |
| *          | เปลี่ยนการตั้งค่าแฟลช:       |
|            | • 📚 : ปิด                    |
|            | • 🗲 : เปิด                   |
|            | • 🕼 : อัตโนมัติ              |
| Ż          | ปรับความสว่าง                |
|            | เข้าดูอย่างรวดเร็ว           |

## การจับภาพถ่ายในโหมดยิ้ม

- 1 กดปุ่มกล้องถ่ายรูป
- 2 หมุนอุปกรณ์ทวนเข็มนาฬิกาเพื่อปรับให้เป็นแนวนอน
- 3 แดะ 🗀 > 😁
- 4 ปรับเล็งเลนส์ไปยังสิ่งที่ต้องการถ่าย และกดปุ่มกล้องถ่ายรูป
  - อุปกรณ์จะจดจำใบหน้าในรูปถ่ายและตรวจจับเมื่อบุคคลที่คุณจะถ่ายยิ้ม
     เมื่อบุคคลที่จะถ่ายยิ้ม กล้องจะถ่ายรูปโดยอัตโนมัติ
- 💋 ในบางกรณี คุณต้องยกเลิกสไมล์ชอทเพื่อถ่ายรูปแม้ว่าบุคคลนั้นจะยิ้มก็ตาม

## การสร้างรูปถ่ายแบบโมเสก

- 1 กดปุ่มกล้องถ่ายรูป
- 2 หมุนอุปกรณ์ทวนเข็มนาฬิกาเพื่อปรับให้เป็นแนวนอน
- 3 แตะ 🗖 > 💽
- 4 เลือกประเภทของโมเสก

- 5 ปรับเล็งเลนส์ไปยังสิ่งที่ต้องการถ่าย และกดปุ่มกล้องถ่ายรูปเพื่อถ่ายขอทแรก
- 6 ทำซ้ำขั้นตอนที่ 5 เพื่อจับภาพชอทที่เหลือ เมื่อคุณจับภาพทุกชอทที่จำเป็นสำหรับ โมเสกแล้ว กล้องจะรวมชอททั้งหมดเป็นรูปถ่ายหนึ่งรูปโดยอัตโนมัติ

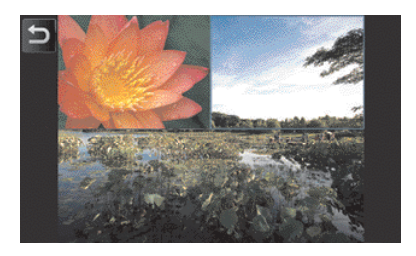

#### การจับภาพแบบพานอราม่า

- 1 กดปุ่มกล้องถ่ายรูป
- 2 หมุนอุปกรณ์ทวนเข็มนาฬิกาเพื่อปรับให้เป็นแนวนอน
- 3 แตะ 🗖 > 🖾
- 4 ปรับเล็งเลนส์ไปยังสิ่งที่ต้องการถ่าย และกดปุ่มกล้องถ่ายรูปเพื่อถ่ายขอทแรก

5 ค่อยๆ เลื่อนอุปกรณ์ไปยังทิศทางที่ต้องการ อุปกรณ์จะจับภาพถ่ายถัดไปโดยอัตโนมัติ

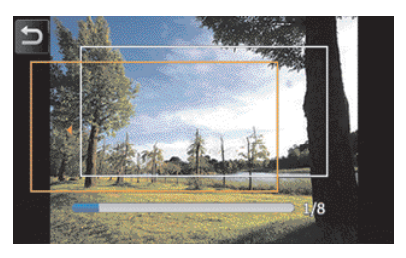

6 ทำซ้ำขั้นตอนที่ 5 เพื่อจับภาพชอทที่เหลือ เมื่อคุณจับภาพทุกชอทที่จำเป็นสำหรับ รูปถ่ายพานอราม่าแล้ว กล้องจะรวมชอททั้งหมดเป็นรูปถ่ายพานอราม่าหนึ่งรูปโดยอัดโนมัติ

## การจับภาพถ่ายในโหมดชอทเคลื่อนไหว

ในโหมดขอทเคลื่อนไหว คุณสามารถจับภาพของวัตถุเคลื่อนไหว แล้วรวมเป็นรูปถ่าย หนึ่งรูปที่แสดงการเคลื่อนไหวได้

- 1 กดปุ่มกล้องถ่ายรูป
- 2 หมุนอุปกรณ์ทวนเข็มนาฬิกาเพื่อปรับให้เป็นแนวนอน

### 3 แตะ 🗆 > 🐼

- 4 ปรับเล็งเลนส์ไปยังวัตถุเคลื่อนไหว และกดปุ่มกล้องถ่ายรูปเพื่อถ่ายขอทแรก
- 5 เลื่อนอุปกรณ์ไปตามวัตถุเคลื่อนไหว อุปกรณ์จะจับภาพถ่ายถัดไปโดยอัตโนมัติ
- 6 เลื่อนตามวัตถุเคลื่อนไหวไปอย่างต่อเนื่องจนกระทั่งอุปกรณ์สามารถจับภาพทุกชอท ที่จำเป็นสำหรับภาพเคลื่อนไหวได้ กล้องถ่ายรูปจะรวมทุกชอทเป็นรูปถ่ายหนึ่งรูป โดยอัตโนมัติ
- 🕅 🔹 เลื่อนอุปกรณ์ตามแนวนอนหรือแนวตั้งเพื่อติดตามวัตถุเคลื่อนไหวนั้น
  - ในโหมดชอทเคลื่อนไหว ส่วนของซีนที่ไม่ได้จับภาพไว้จะปรากฏเป็นสีดำ
  - ระยะห่างระหว่างกล้องและสิ่งที่ต้องการถ่ายควรห่างกันอย่างน้อย 3 เมตร
  - เพื่อผลลัพธ์ที่ดีที่สุด ให้จับภาพในบริเวณที่มีแสงและความเข้มที่ชัดเจนระหว่างสิ่งที่ ต้องการถ่ายและพื้นหลัง

## เครื่องเล่นมีเดีย

อุปกรณ์ของคุณจะมาพร้อมกับเครื่องเล่นมีเดีย Windows Media Player วิธีใช้ เครื่องเล่นมีเดียจะอธิบายตามขั้นตอนดังนี้ สำหรับข้อมูลเกี่ยวกับ Windows Media Player โปรดดูที่ระบบวิธีใช้ที่มีในเครื่อง

## การเพิ่มไฟล์เพลงลงในอุปกรณ์ของคุณ

ใช้วิธีใดวิธีหนึ่งต่อไปนี้เพื่อเพิ่มไฟล์เพลงลงในอุปกรณ์ของคุณ

- คัดลอกไฟล์ไปยังการ์ดความจำและใส่การ์ดลงในอุปกรณ์ 🕨 หน้า 19
- ดาวน์โหลดไฟล์จากเว็บไว้สาย (โปรดดูที่ระบบวิธีใช้ที่มีในเครื่อง)
- รับข้อมูลผ่านบลูทูธ ▶ หน้า 123
- ซิ่งโครไนซ์ด้วย ActiveSync® ▶ หน้า 78

#### การอัพเดทไลบรารี

- 1 ແທະ Start > Media Player
- 2 แตะ Search เพื่อค้นหาและเพิ่มไฟล์ใหม่ในไลบรารีของเครื่องเล่นมีเดีย
- 3 เมื่ออัพเดทไลบรารีแล้ว ให้แตะ Done

### การเล่นไฟล์เพลงหรือไฟล์วีดีโอ

- 1 ແທະ Start > Media Player
- 2 แตะ Player (หากจำเป็น)
- 3 แตะ 🛅 เพื่อเปิดรายการที่กำลังเล่น
- 4 แตะ +
- 5 เลือกไฟล์ที่คุณต้องการเล่น แล้วแตะ Done
- 6 แตะไฟล์
- 7 ในระหว่างการเล่น ให้ใช้การควบคุมต่อไปนี้:

| สัญลักษณ์ | พังก์ชั่น                                               |
|-----------|---------------------------------------------------------|
|           | การปรับระดับเสียง                                       |
| K         | ข้ามไปไฟล์ก่อนหน้า: ค้นหาข้ามไปในไฟล์ (แตะและกดค้างไว้) |
|           | พักการเล่น                                              |
|           | เล่นต่อ                                                 |

| สัญลักษณ์ | พังก์ชั่น                                                                                                    |
|-----------|----------------------------------------------------------------------------------------------------|
|           | ข้ามไปไฟล์ถัดไป; ค้นหาข้ามไปในไฟล์ (แตะและกดค้างไว้)                                                                                                    |
| \$        | <ul> <li>NOR : เปลี่ยนเอฟเพ็คเสียง</li> <li>NOR : เลือกระบบเสียงรอบทิศทาง</li> <li>MOR : เปลี่ยนทางเลือกการสับเพลงหรือเล่นช้ำ</li> <li>A-B : ระบุส่วนที่จะเล่นช้ำ</li> </ul> |

- SRS CS Headphone™ จะให้คุณภาพเสียงรอบทิศทางแบบ 5.1 ที่ดีกว่าหูฟังมาตรฐาน ในขณะฟังเสียงแบบมัลติแชนเนล เช่น ดีวีดีภาพยนตร์
  - WOW HD™ จะเพิ่มประสิทธิภาพของคุณภาพการเล่นเสียงที่เด่นขัด ให้ความบันเทิง แบบไดนามิกสามมิติ ด้วยความคมขัดที่เปี่ยมด้วยความลึก ความทุ้ม และความถี่สูง ในทุกรายละเอียด

#### การสร้างรายการเพลง

- 1 ແທະ Start > Media Player
- 2 แตะ Library เพื่อดูไลบรารี
- 3 ແທະ 🕒

V

4 ແທະ Menu > New Playlist

- 5 ใส่ชื่อรายการเพลงใหม่
- 6 เลือกรูปถ่ายสำหรับรายการเพลงของคุณ (หากจำเป็น)
- 7 แตะ Done

## การเพิ่มไฟล์ในรายการเพลง

- 1 เลือกรายการเพลง
- 2 แตะ +
- 3 เลือกไฟล์ที่คุณต้องการเพิ่ม และแตะ Done

## **รูปถ่าย** รู้จักการดูรูปถ่ายและการแสดงสไลด์

#### การดูรูปถ่าย

- 1 แตะ Start > Photo
- 2 แตะโฟลเดอร์ หรือแตะ All เพื่อดูรูปภาพขนาดย่อ
- 3 แตะรูปภาพขนาดย่อเพื่อดูรูปถ่าย
  - ในระหว่างดูรูปถ่าย ให้แตะและกดหน้าจอค้างไว้ เมื่อลูกศรขึ้นและลงปรากฏขึ้น
     ให้เลื่อนขึ้นหรือลงเพื่อชูมเข้าหรือออก

## การเริ่มการแสดงสไลด์

- 1 แตะ Start > Photo
- 2 แตะโฟลเดอร์ หรือแตะ All เพื่อดูรูปภาพขนาดย่อ
- 3 แตะ Menu > Slide show
  - 🔹 คุณสามารถแตะหน้าจอ และ ▶ เพื่อเลือกเพลงพื้นหลัง
- 4 เมื่อต้องการจบการแสดงสไลด์ ให้แตะหน้าจอและ OK

#### **Digital Frame**

ด้วย Digital Frame คุณสามารถดูการแสดงสไลด์พร้อมเพลงพื้นหลังได้

## การดูการแสดงสไลด์พร้อมเพลงพื้นหลัง

- 1 ແທະ Start > Digital Frame
- 2 หมุนอุปกรณ์ทวนเข็มนาฬิกาเพื่อปรับให้เป็นแนวนอน
- 3 แตะ 🕸
- 4 เลือกโฟลเดอร์ของรูปถ่ายที่จะดู และกำหนดเอฟเพ็คการเปลี่ยนและเวลา
- 5 แตะฟิลด์เสียง
- 6 แตะกล่องทำเครื่องหมายที่อยู่ถัดจากไฟล์เพลงที่คุณต้องการ และแตะ Select
- 7 แตะ 💽 ที่อยู่ถัดจาก Enable Background Sound
- 8 ແຕະ Done
- 9 เมื่อต้องการเริ่มการแสดงสไลด์ ให้แตะ 📘

10 ในระหว่างการเล่น ให้ใช้การควบคุมต่อไปนี้:

| สัญลักษณ์    | ฟังก์ชั่น                          |
|--------------|------------------------------------|
|              | เปลี่ยนเลย์เอาต์ในการแสดงผล        |
|              | ข้ามไปยังรูปถ่ายก่อนหน้า           |
|              | จบการแสดงสไลด์                     |
|              | ข้ามไปยังรูปถ่ายถัดไป              |
| ¢            | เปลี่ยนรูปแบบวันที่และเวลาบนหน้าจอ |
| <b>{</b> \$} | เปลี่ยนการตั้งค่าการแสดงสไลด์      |
| ۲            | ปิด Digital Frame                  |

• ใช้ปุ่มระดับเสียงเพื่อปรับระดับเสียง

## วิทยุ FM

คุณสามารถฟังสถานีที่คุณชอบได้ด้วยวิทยุ FM

### การฟังวิทยุ FM

- 1 เสียบเฮดเซ็ทเข้าที่ช่องเสียบเฮดเซ็ท
- 2 แตะ Start > FM Radio
- 3 แตะ OK เพื่อค้นหาสถานีวิทยุโดยอัตโนมัติ
- 4 แตะ Done สองครั้ง
- 5 แตะ **เ** เพื่อเปิดวิทยุ (หากจำเป็น)
- 6 แตะ 🕶 หรือ 📂 เพื่อค้นหาสถานีวิทยุ
  - เมื่อต้องการปรับคลื่นสถานีวิทยุ ให้แตะ 🛨 หรือ 🗖
  - เมื่อต้องการปรับระดับเสียง ให้แตะ 📣
  - เมื่อต้องการเปลี่ยนเอาท์พุตเสียง ให้แตะ 🗟

## การบันทึกสถานีวิทยุด้วยการค้นหาคลื่นวิทยุอัตโนมัติ

- 1 จากหน้าจอวิทยุ ให้แตะ Scan > Yes (หากจำเป็น)
- 2 เมื่อค้นหาเสร็จแล้ว ให้แตะ Done สองครั้ง

#### การบันทึกสถานีวิทยุด้วยตนเอง

- 1 จากหน้าจอวิทยุ ให้เลื่อนไปยังสถานีวิทยุที่คุณต้องการบันทึก
- 2 แตะสัญลักษณ์ 🛨 ใดสัญลักษณ์หนึ่งใกล้ ๆ กับด้านล่างของหน้าจอ

#### การเลือกสถานีวิทยุ

- 1 จากหน้าจอวิทยุ ให้แตะ FM 1 หรือ FM 2
- 2 แตะสถานีวิทยุที่คุณต้องการจากพื้นที่ที่อยู่ใกล้กับด้านล่างของหน้าจอ

#### การบันทึกวิทยุ FM

- 1 จากหน้าจอวิทยุ ให้แตะ Menu > Record เพื่อบันทึกสถานีปัจจุบัน
- 2 เมื่อดำเนินการเสร็จแล้ว ให้แตะ Stop ไฟล์ที่บันทึกไว้จะบันทึกอยู่ใน My Storage > FM Radio
# การแก้ไขวีดีโอ

ด้วยการแก้ไขวีดีโอ คุณสามารถแก้ไขหรือสร้างวีดีโอได้โดยรวมรูปถ่ายหรือวีดีโอเข้าด้วยกัน

## การสร้างสตอรี่บอร์ด

- 1 ແທະ Start > Video Editor
- 2 หมุนอุปกรณ์ทวนเข็มนาฬิกาเพื่อปรับให้เป็นแนวนอน
- **3** ແທະ Storyboard
- 4 แตะ 🕂
- 5 แตะกล่องทำเครื่องหมายที่รูปภาพขนาดย่อแต่ละรูป (วีดีโอหรือรูปภาพ) ที่คุณต้องการ เพื่อเพิ่มในสตอรี่บอร์ด เมื่อต้องการเลือกทั้งหมด ให้แตะ ₩ (เมื่อต้องการยกเลิก ทั้งหมด ให้แตะ ₩

6 แตะ Done

- 7 กำหนดสตอรี่บอร์ดได้ตามต้องการโดยการแตะที่ไอคอนต่าง ๆ ต่อไปนี้ (โปรดดูข้อมูล เพิ่มเติมเกี่ยวกับการกำหนดสตอรี่บอร์ดที่ คู่มือการใช้งานเพิ่มเติม):
  - 🏬 : เพิ่มคลิป
  - 🕃 : เพิ่มไฟล์เสียง
  - 🚮 : สร้างสไลด์ข้อความ
  - 📂 : ลบคลิปหรือเปลี่ยนลำดับของคลิป
  - เมื่อต้องการแก้ไขระยะเวลาในการดู, บันทึกคลิป (บันทึกเสียง), เพิ่มชื่อเรื่อง, แก้ไขการเปลี่ยนแปลง และเพิ่มเอฟเฟ็ค ให้แตะรูปภาพขนาดย่อและไอคอนที่เหมาะสม

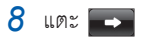

- 9 แตะ 🕟 เพื่อดูตัวอย่างวีดีโอ
- 10 แตะ 🛅 เพื่อบันทึกวีดีโอ
- 11 แตะ ок

## การเพิ่มเสียงที่บันทึกไว้ล่วงหน้าลงในวีดีโอ

- 1 แตะ Start > Video Editor
- 2 หมุนอุปกรณ์ทวนเข็มนาฬิกาเพื่อปรับให้เป็นแนวนอน

- 3 เลือก Music movie
- 4 เลือกรูปแบบและแตะ 🗲
- 5 แตะกล่องทำเครื่องหมายบนรูปภาพเพื่อเพิ่ม และแตะ 📼
- 6 ลบรูปภาพ หรือแตะ 🎛 เพื่อเปลี่ยนวิธีการแสดงผล (หากจำเป็น)
- 7 แตะ 🗪
- 8 แตะไฟล์เสียง และแตะ 🚾
- 9 ແທະ 🗪
- 10 ແທະ Enter text here
- 11 หมุนอุปกรณ์ตามเข็มนาฬิกาเพื่อปรับให้เป็นแนวตั้ง
- 12 ใส่ชื่อวีดีโอและแตะ Done
- 13 หมุนอุปกรณ์ทวนเข็มนาฬิกาเพื่อปรับให้เป็นแนวนอน

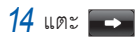

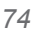

15 แตะ 🕟 เพื่อดูตัวอย่างวีดีโอ 16 แตะ 🛅 เพื่อบันทึกวีดีโอ

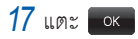

## การตัดวีดีโอโดยอัตโนมัติ

- 1 ແທະ Start > Video Editor
- 2 หมุนอุปกรณ์ทวนเข็มนาฬิกาเพื่อปรับให้เป็นแนวนอน
- 3 เลือก Auto cut
- 4 เลือกรูปแบบและแตะ 🖚
- 5 แตะกล่องทำเครื่องหมายบนวีดีโอ และแตะ 🖚

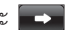

- 6 แตะ 🕟 เพื่อดูตัวอย่างวีดีโอ
- 7 แตะ 🔚 เพื่อบันทึกวีดีโอ
- 8 แตะ ok

# เกมส์

เล่นเกมส์ที่สนุกสนาน เช่น Bubble Breaker และ Solitaire คุณยังสามารถดาวน์โหลด และเล่นเกมส์จาวาบนอุปกรณ์ของคุณได้ เมื่อต้องการเข้าถึงเกมส์ ให้แตะ **Start** > **Games** > เกมส์

#### ຈາວາ

อุปกรณ์ของคุณรองรับแอพพลิเคชั่นและเกมส์ที่สร้างในรูปแบบจาวาได้ เมื่อต้องการ ดาวน์โหลดแอพพลิเคชั่นจาวา

- 1 แตะ Start > Java
- 2 แตะ Download Applications... เพื่อเริ่มบราวเซอร์ Opera และไปที่เว็บไซต์ Samsung Mobile
- 3 ปฏิบัติตามคำแนะนำบนเว็บไซต์เพื่อดาวน์โหลดแอพพลิเคชั่นจาวาใหม่

# การสร้างสรรค์งานส่วนตัว

## ActiveSync

ด้วย ActiveSync คุณสามารถซิงโครไนซ์อุปกรณ์ของคุณกับคอมพิวเตอร์ และแบ็กอัพ และคืนค่าข้อมูลของคุณ

# การติดตั้ง ActiveSync ลงในคอมพิวเตอร์

ก่อนที่จะชิงโครไนซ์ข้อมูล คุณต้องติดตั้ง ActiveSync จากแผ่นชีดีรอมที่ให้มาด้วย หรือจากเว็บไซต์ Microsoft (http://www.microsoft.com)

เมื่อต้องการติดตั้ง ActiveSync จากแผ่นซีดีรอมที่ให้มาด้วย

- 1 ใส่แผ่นซีดีรอมลงในคอมพิวเตอร์
- 2 ปฏิบัติตามคำแนะนำบนหน้าจอเพื่อตั้งค่าให้สำเร็จ
- 3 เมื่อติดตั้งเสร็จแล้ว ให้ปฏิบัติตามคำแนะนำบนหน้าจอในวิชาร์ดการตั้งค่าการชิงโครไนซ์ เพื่อเชื่อมต่ออุปกรณ์กับคอมพิวเตอร์ และสร้างความสัมพันธ์ในการแชร์ข้อมูล

# การเชื่อมด่ออุปกรณ์ของคุณกับคอมพิวเตอร์

- 1 ແທະ Start > Settings
- 2 ในแท็บ Basic Settings ให้แตะที่ General Settings > USB Connection > ActiveSync
- 3 ແທະ Done
- 4 เชื่อมต่อปลายด้านหนึ่ง (USB ขนาดเล็ก) ของสายเชื่อมต่อข้อมูลกับเครื่อง PC เข้ากับข่องเสียบที่ทำงานได้หลายพังก์ชั่นบนอุปกรณ์ของคุณ และปลายอีกด้านหนึ่ง เข้ากับพอร์ต USB บนคอมพิวเตอร์

## การซิงโครไนซ์ข้อมูล

เมื่อคุณเชื่อมต่ออุปกรณ์เข้ากับคอมพิวเตอร์ ActiveSync ควรเริ่มซิงโครไนซ์ข้อมูลโดย อัตในมัติ คุณสามารถเริ่มการซิงโครไนซ์ได้ด้วยตนเองโดยการคลิกที่ **Sync** จากหน้าต่าง Microsoft ActiveSync เมื่อต้องการหยุดการซิงโครไนซ์ ให้คลิกที่ **Stop**  คุณสามารถค้นหาและคัดลอกไฟล์ด้วยตนเองจากอุปกรณ์ของคุณไปยังคอมพิวเตอร์ หรือจากคอมพิวเตอร์ไปยังอุปกรณ์ของคุณ จากหน้าต่าง Microsoft ActiveSync ให้คลิกที่ Explore

สำหรับข้อมูลเพิ่มเติมเกี่ยวกับการซิงโครไนซ์ข้อมูล โปรดดูที่ระบบวิธีใช้ที่มีในเครื่อง

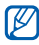

หากคุณฟอร์แมตโฟลเดอร์ที่จัดเก็บส่วนตัวโดยใช้คอมพิวเตอร์ที่เชื่อมต่อไว้ ความเร็วใน การเขียนในโฟลเดอร์ที่จัดเก็บส่วนตัวอาจลดลง ฟอร์แมตโฟลเดอร์ที่จัดเก็บส่วนตัวจาก อุปกรณ์เท่านั้นเพื่อหลีกเลี่ยงสถานการณ์นี้

## การเพิ่ม Exchange server

- 1 une Start > ActiveSync
- 2 un: Menu > Add Server Source...
- 3 ใส่ที่อยู่อีเมล์
- 4 ແທະ Next
- 5 ใส่ชื่อผู้ใช้, รหัสผ่าน และชื่อโดเมนของ Exchange

#### 6 ແທະ Next

- 7 ใส่ที่อยู่เซิร์ฟเวอร์ เมื่อต้องการสร้างการเชื่อมต่อปลอดภัย ให้แตะกล่องทำเครื่องหมาย ที่เขียนว่า This server requires an encrypted (SSL) connection
- <mark>8</mark> ແທະ Next
- 9 เลือกประเภทข้อมูลที่จะซิงโครไนซ์
- 10 เมื่อคุณดำเนินการเสร็จแล้ว ให้แตะ Finish

# การเปลี่ยนกำหนดการซิงโครไนซ์

หากคุณซิงโครไนซ์ข้อมูลผ่าน Exchange server เป็นประจำ คุณสามารถกำหนดการ ตั้งค่าสำหรับกำหนดการข่วงเวลาเร่งด่วนและนอกข่วงเวลาเร่งด่วน เมื่อต้องการเปลี่ยน กำหนดการซิงโครไนซ์

- 1 une Start > ActiveSync
- 2 ແທະ Menu > Schedule...

## 3 ตั้งค่าทางเลือกต่อไปนี้:

- Peak times: กำหนดความถี่ในการซิงโครไนซ์ระหว่างชั่วโมงเร่งด่วน
- Off-peak times: กำหนดความถี่ในการซิงโครไนซ์ระหว่างนอกชั่วโมงเร่งด่วน
- Use above settings when roaming: ตั้งค่าเพื่อใช้กำหนดการซิงโครไนซ์แม้ว่าจะโรมมิ่ง
- Send/receive when I click Send: ตั้งค่าให้ชิงโครไนซ์เมื่อคุณแตะที่ Send ใน Messaging
- 4 เมื่อคุณดำเนินการเสร็จแล้ว ให้แตะ OK

# นาฬิกา

รู้จักการตั้งค่าและควบคุมการปลุกเตือน, การเตือน และเวลาโลก คุณยังสามารถใช้การจับเวลาได้

# การตั้งค่าการเตือน

- 1 แตะ Start > Clock
- 2 ในแท็บ Alarm ให้แดะ New
- 3 กำหนดทางเลือกการเตือน

- 4 เมื่อคุณดำเนินการเสร็จแล้ว ให้แตะ Done
- คุณสมบัติเปิดอัตโนมัติจะกำหนดให้อุปกรณ์เปิดโดยอัตโนมัติและส่งเสียงเดือนตามเวลา ที่ระบุหากอุปกรณ์ปิดอยู่ เมื่อต้องการใข้คุณสมบัตินี้ ให้ตั้งค่าการเตือนให้ส่งเสียง อย่างน้อย 3 นาทีหลังจากนั้น

#### การหยุดการเดือน

เมื่อส่งเสียงเตือนแบบไม่มีการพัก ให้แตะ Dismiss เมื่อส่งเสียงเตือนแบบมีการพัก ให้แตะ Dismiss เพื่อหยุดการเตือน หรือ Snooze เพื่อเลื่อนการเตือนตามระยะเวลา ที่คุณกำหนด การเตือนแบบมีการพักจะทำซ้ำตามจำนวนครั้งที่คุณระบุไว้ในการตั้งค่า หรือจนกว่าคุณจะแตะที่ Dismiss

#### การกำหนดการครบรอบ

- 1 แตะ Start > Clock
- 2 ในแท็บ Anniversary ให้แตะ New
- 3 กำหนดทางเลือกการครบรอบ
- 4 เมื่อคุณดำเนินการเสร็จแล้ว ให้แตะ Done

# การตั้งค่าเวลาโลก

- 1 ແທະ Start > Clock
- 2 ในแท็บ World Clock ให้แตะ New
- 3 แตะ 🔍 เพื่อเปิดรายชื่อเมือง
- 💋 แตะ Name หรือ Time เพื่อเรียงลำดับรายการตามชื่อหรือไทม์โซน
- 4 แตะเมือง
- 5 ແຕະ Done
- 6 แตะ Set as Home Clock เพื่อรีเซ็ตไทม์โซน (หากจำเป็น)
- 7 ແທະ Done

#### การใช้การจับเวลา

- 1 ແທະ Start > Clock
- 2 ในแท็บ Stop watch ให้แตะ Start

- 3 แตะ Lap เพื่อบันทึกเวลาที่ใช้
- 4 เมื่อคุณดำเนินการเสร็จแล้ว ให้แตะ Stop
- 5 แตะ Reset เพื่อลบเวลาที่ได้บันทึกไว้

# การนัดหมาย

ใช้การนัดหมายเพื่อติดตามการนัดหมาย, วันเกิด หรือเหตุการณ์อื่นๆ

# การสร้างเหตุการณ์ปฏิทิน

- 1 ແທະ Start > Schedule
- 2 แตะ New
- 3 ใส่ค่าในฟิลด์ให้ครบและปรับการตั้งค่าของเหตุการณ์ของคุณ
- 4 เมื่อคุณดำเนินการเสร็จแล้ว ให้แตะ Done
  - ในมุมมองรายเดือน จะมีสามเหลี่ยมขนาดเล็กปรากฏอยู่ใต้วันที่ที่มีการนัดหมายที่ กำหนดไว้

# การเปลี่ยนการแสดงปฏิทิน

1 แตะ Start > Schedule

- 2 แตะที่แท็บเพื่อเปลี่ยนการแสดงปฏิทิน:
  - 🗰 : หนึ่งเดือนเต็มในหนึ่งมุมมอง
  - 🛅 : ช่วงชั่วโมงของแต่ละวันในหนึ่งสัปดาห์เต็ม (วันอาทิตย์ถึงวันเสาร์)
  - 🔃 : ช่วงชั่วโมงของหนึ่งวันเต็ม
  - 💽 : รายการการนัดหมายที่กำหนดไว้

🗭 เมื่อต้องการแสดงเฉพาะการนัดหมายของหมวดหมู่ที่กำหนดไว้ในโหมดปกติ ให้กดปุ่ม เปลี่ยนโหมดในขณะที่ดูรายการนัดหมายที่กำหนดไว้ ▶ หน้า 26

### การหยุดการเดือนเหตุการณ์

เมื่อมีการส่งเสียงเตือนของเหตุการณ์ปฏิทิน ให้แตะ Dismiss

## บันทึก

ใช้บันทึกเพื่อสร้างสมุดบันทึก, ร่างสมุดบันทึก และการบันทึกต่างๆ

#### การสร้างบันทึก

- 1 แตะ Start > Notes
- 2 แตะ New เพื่อสร้างบันทึกใหม่ (หากจำเป็น)
- 3 ใส่บันทึกของคุณด้วยแผงป้อนข้อมูล
  - เมื่อต้องการสร้างร่างสมุดบันทึก 🕨 สร้างร่างสมุดบันทึก
  - เมื่อต้องการสร้างการบันทึก ให้แตะ Menu > View Recording Toolbar
- 4 เมื่อคุณดำเนินการเสร็จแล้ว ให้แตะ OK

## การสร้างร่างสมุดบันทึก

1 ແທະ Start > Notes

#### 2 แตะ New

- 3 สร้างร่างสมุดบันทึกด้วยลายเขียน
- 4 เมื่อต้องการแก้ไขว่างสมุดบันทึก ให้แตะ Menu > Draw
  - แตะร่างสมุดบันทึกเพื่อทำให้เครื่องมือจัดการการเลือกปรากฏขึ้น คุณสามารถใช้เครื่องมือ จัดการเพื่อลากหรือเปลี่ยนขนาดของร่างสมุดบันทึก หรือแตะ Menu เพื่อเข้าสู่ทางเลือกอื่น ๆ
- 5 เมื่อคุณดำเนินการเสร็จแล้ว ให้แตะ OK

# **สมุดบันทึก** ใช้สมุดบันทึกเพื่อสร้างสมุดบันทึกที่มีทั้งข้อความและการวาดเขียน เมื่อต้องการสร้าง สมุดบันทึก:

- 1 ແທະ Start > Memo
- 2 แตะ New (หากจำเป็น)
- 3 สร้างสมุดบันทึกโดยใช้เครื่องมือวาดภาพและแผงป้อนข้อมูล
- 4 เมื่อคุณดำเนินการเสร็จแล้ว ให้แตะ Save
- **5** แตะ OK

# เครื่องบันทึกเสียง

ใช้เครื่องบันทึกเสียงเพื่อบันทึก ฟัง และส่งสมุดบันทึกเสียง

#### การบันทึกเสียงบันทึก

- 1 une Start > Voice Recorder
- 2 แตะ Record (หากจำเป็น)
- 3 ตั้งค่าระดับเสียงในการบันทึกและแตะ 🔲 เพื่อเริ่มบันทึก
- 4 บันทึกเสียงบันทึก
- 5 เมื่อคุณดำเนินการเสร็จแล้ว ให้แตะ 🔲
- 6 แตะ OK

## การฟังสมุดบันทึกเสียง

- 1 une Start > Voice Recorder
- 2 แตะสมุดบันทึก การเล่นจะเริ่มต้นโดยอัตโนมัติ
- 3 ในระหว่างการเล่น ให้ใช้การควบคุมต่อไปนี้:

| สัญลักษณ์ | ฟังก์ชั่น                                               |
|-----------|---------------------------------------------------------|
|           | การปรับระดับเสียง                                       |
| M         | ข้ามไปไฟล์ก่อนหน้า: ค้นหาข้ามไปในไฟล์ (แตะและกดค้างไว้) |
|           | พักการเล่น                                              |
|           | เล่นต่อ                                                 |
| ►         | ข้ามไปไฟล์ถัดไป; ค้นหาข้ามไปในไฟล์ (แตะและกดค้างไว้)    |

# สิ่งที่ต้องทำ

ใช้สิ่งที่ต้องทำเพื่อสร้างรายการสิ่งที่ต้องทำและการเตือน

# การสร้างสิ่งที่ต้องทำ

- 1 ແທະ Start > Tasks
- 2 แตะ Menu > New Task
- 3 ใส่รายละเอียดของสิ่งที่ต้องทำ
- เมื่อต้องการตั้งค่าการเตือนสำหรับสิ่งที่ต้องทำ ให้แตะฟิลด์ครบกำหนดเวลา และตั้งวันที่ครบกำหนด ต่อจากนั้น ให้แตะฟิลด์การเตือน และเลือก Remind me แล้วระบุเวลาและวันที่ของการเตือน
- 4 เมื่อคุณดำเนินการเสร็จแล้ว ให้แตะ OK

# การระบุสิ่งที่ต้องทำเสร็จสมบูรณ์

หลังจากที่สิ่งที่ต้องทำเสร็จสมบูรณ์แล้ว ให้แตะ Start > Tasks และแตะที่ กล่องทำเครื่องหมายซึ่งอยู่ถัดจากชื่อสิ่งที่ต้องการ เมื่อคุณระบุว่าสิ่งที่ต้องทำเสร็จสมบูรณ์ แล้ว คุณจะไม่ได้รับการเตือนที่กำหนดของสิ่งที่ต้องทำอีก

# เครื่องคิดเลข

ใช้เครื่องคิดเลขในการคำนวณขั้นพื้นฐาน เมื่อต้องการดำเนินการคำนวณ

#### 1 แตะ Start > Calculator

- 2 ใส่หมายเลขตัวแลขโดยใช้ปุ่มเครื่องคิดเลขบนหน้าจอ
  - เมื่อต้องการลบตัวเลขที่แสดงอยู่ ให้แตะ 📀
  - เมื่อต้องการลบตัวเลขหลักสุดท้ายที่ใส่ในรายการแบบหลายหลัก ให้แตะ 🧲
- 3 แตะเครื่องหมายทางคณิตศาสตร์ที่เหมาะสม
- 4 ใส่หมายเลขตัวที่สอง
- 5 เมื่อต้องการดูผลลัพธ์ ให้แตะ 🗐

คุณสามารถใช้ปุ่มต่างๆ ได้ขณะดำเนินการคำนวณ

- 🖸 : ลบหมายเลขที่คุณป้อน
- 🚾 : ลบค่าใดๆ ที่จัดเก็บอยู่ในความจำเครื่องคิดเลข
- 📧 : เรียกคืนค่าที่จัดเก็บไว้จากความจำและใส่ไว้ในการคำนวณปัจจุบัน
- 🌆 : เพิ่มหมายเลขปัจจุบันในค่าที่จัดเก็บไว้ในความจำเครื่องคิดเลข

เมื่อต้องการใช้เครื่องคิดเลขเชิงวิทยาศาสตร์

- 1 แตะ Start > Calculator
- 2 ແທະ Scientific
- 3 หมุนอุปกรณ์ทวนเข็มนาฬิกาเพื่อปรับให้เป็นแนวนอน
- 4 ใช้เครื่องคิดเลขโดยใช้ปุ่มบนหน้าจอ

# การเปลี่ยนหน่วย

ใช้การเปลี่ยนหน่วยในการเปลี่ยนหน่วยวัดเป็นหน่วยอื่น เมื่อต้องการดำเนินการเปลี่ยนหน่วย

#### 1 ແທະ Start > Unit Converter

- 2 เลือกประเภทของการวัดจากแท็บที่ด้านบนของหน้าจอ
  - 🕞 : คำแนะนำเครื่องคิดเลข
  - 🛄 : ความยาว
  - 🙆 : ความกว้าง
  - 🎟 : พื้นที่
  - 🕅 : ปริมาตร
  - C : อุณหภูมิ
  - 🐠 : สกุลเงิน
- 3 เลือกหน่วยวัดที่จะซิงโครไนซ์
- 4 ใส่จำนวนหลัก อุปกรณ์จะแสดงผลลัพธ์การเปลี่ยนหน่วย
- 🖉 สำหรับสกุลเงิน ให้แตะ Edit Rate เพื่อป้อนอัตราพื้นฐานก่อน

#### Smart Reader

ใช้ Smart Reader เพื่อจับภาพข้อมูลจากนามบัตรหรือเอกสาร แล้วแปลเป็นข้อความ

### การจับภาพนามบัตรหรือเอกสาร

- 1 ແທະ Start > Smart Reader
- 2 หมุนอุปกรณ์ทวนเข็มนาฬิกาเพื่อปรับให้เป็นแนวนอน
- 3 แตะ BizCard หรือ Document
- 4 จัดแนวนามบัตรหรือเอกสารในหน้าจอ
  - สำหรับนามบัตร คุณต้องจัดแนวให้มุมของบัตรตรงกับมุมของเฟรม (เฟรมจะเปลี่ยน เป็นสีเขียวเมื่อจัดแนวตรงแล้ว)
- 5 กดปุ่มกล้องถ่ายรูปเพื่อจับภาพ
- หากคุณเปิดใช้งานการตั้งค่า BizCard automatic capture อุปกรณ์จะจับภาพอัตในมัติเมื่อบัตรอยู่ในแนวเดียวกับเฟรมแล้ว
  - เพื่อให้ได้ผลลัพธ์ที่ดีที่สุด ให้วางนามบัตรหรือเอกสารบนพื้นผิวเรียบ และควรแน่ใจว่า มีแสงสว่างเพียงพอ

6 LOT Save 7 แตะ OK

#### การแปลข้อความ

- ແທະ Start > Smart Reader
- 2 หมุนอุปกรณ์ทวนเข็มนาฬิกาเพื่อปรับให้เป็นแนวนอน
- 3 up: Translation
- 4 แตะ 👫 เพื่อเลือกประเภทการแปล
- 5 จัดแนวข้อความในหน้าจอ
- 6 กดปุ่มกล้องถ่ายรูปเพื่อจับภาพ
- 7 วาดรูปสี่เหลี่ยมบนพื้นที่ที่คุณต้องการแปล
- 8 ແທະ 🖲
  - เมื่อต้องการตรวจสอบข้อความที่แปล ให้แตะ 💻
  - เมื่อต้องการวาดรูปสี่เหลี่ยมใหม่ ให้แตะ 🔽

## การแสดงภาพที่จับไว้

- 1 ແທະ Start > Smart Reader
- 2 หมุนอุปกรณ์ทวนเข็มนาฬิกาเพื่อปรับให้เป็นแนวนอน
- 3 ແທະ Image
- 4 แตะที่แท็บต่อไปนี้เพื่อเรียงลำดับภาพที่จับไว้

| สัญลักษณ์ | พังก์ชั่น               |
|-----------|-------------------------|
|           | แสดงภาพที่จับไว้ทั้งหมด |
|           | แสดงภาพนามบัตรที่จับไว้ |
|           | แสดงภาพเอกสารที่จับไว้  |
|           | แสดงภาพการแปลที่จับไว้  |

5 เลื่อนไปทางซ้ายหรือขวาไปยังรูปภาพ

#### Smart Search

ใช้ Smart Search เพื่อค้นหาข้อมูลเฉพาะที่จัดเก็บไว้ในอุปกรณ์ (รวมถึงรายชื่อ, บันทึกการโทร, ไฟล์มีเดีย, การนัดหมาย, ข้อความ หรือโปรแกรม) หรือเว็บ

## การค้นหาภายในอุปกรณ์

- 1 ແທະ Start > Smart Search
- 2 แตะที่แท็บ My Phone (หากจำเป็น)
- 3 แตะ All > หมวดหมู่
- 4 แตะที่ฟิลด์ใส่ตัวอักษร
- 5 ใส่ตัวอักษรหรือคำของข้อมูลที่จะค้นหา และแตะ 🔍
  - ข้อมูลใดๆ รวมถึงตัวอักษรหรือคำที่คุณใส่จะถูกแสดงไว้
- 6 แตะข้อมูลที่ต้องการเข้าถึง

## การค้นหาในเว็บ

- 1 ແທະ Start > Smart Search
- 2 แตะที่แท็บ Web (หากจำเป็น)
- 3 แตะ Google > Google หรือ Bing
- 4 แตะที่ฟิลด์ใส่ตัวอักษร
- 5 ใส่ตัวอักษรหรือคำของข้อมูลที่จะค้นหาในเว็บ และแตะ 🔍
  - ข้อมูลใดๆ รวมถึงตัวอักษรหรือคำที่คุณใส่จะถูกแสดงไว้
- 6 แตะข้อมูลที่ต้องการเข้าถึง
- Ø

คุณยังสามารถรับข้อมูล Google Services (Mail, YouTube, Maps) หรือ Bing Services (MSN Today, Hotmail, Messenger)

# แอพพลิเคชั่นเว็บ

# การเข้าสู่เว็บด้วย Opera

รู้จักการเข้าถึงและบุ๊คมาร์คเว็บเพจที่คุณขึ่นชอบด้วยบราวเซอร์ Opera Mobile

- คุณอาจเสียค่าบริการเพิ่มเติมสำหรับการเข้าสู่เว็บและการดาวน์โหลดมีเดีย
  - ไอคอนที่มีอยู่อาจแตกต่างกันไป ขึ้นอยู่กับผู้ให้บริการโทรศัพท์มือถือหรือภูมิภาคของคุณ

## การเข้าสู่ระบบเว็บ

1 ແທະ Start > Opera Browser

2 เลื่อนดูเว็บเพจ

3 ท่องเว็บเพจโดยแตะที่การควบคุมต่อไปนี้

| สัญลักษณ์            | ฟังก์ชั่น                                        |
|----------------------|--------------------------------------------------|
| $\boldsymbol{\prec}$ | กลับไปที่หน้าก่อนหน้านี้                         |
| $\star$              | เปิดเว็บเพจที่ชอบ                                |
| <b>I</b>             | เปิดแท็บหรือเพจใหม่ หรือเพจที่คุณเข้าถึงก่อนหน้า |
|                      | เปิดโฮมเพจ                                       |
|                      | เปิดเมนูบราวเซอร์                                |

เมื่อต้องการค้นหาเว็บ ให้แตะที่แถบที่อยู่ที่ด้านบนของหน้าจอ แตะฟิลด์ด้านล่างและใส่ รหัสผ่าน แล้วแตะที่ 🖲

เมื่อต้องการเปลี่ยนบราวเซอร์พื้นฐานจาก Opera Browser เป็น Internet Explorer ให้แตะที่ 🔼 > Settings > Advanced ลบกล่องเครื่องหมายที่อยู่ถัดจาก Set Opera as default browser

เมื่อต้องการซูมเข้าหรือซูมออกในบางเว็บเพจ ให้แตะหน้าจอสองครั้งและกดค้างไว้

# การบุ๊คมาร์คเพจที่คุณชอบ

เมื่อต้องการเพิ่มเว็บเพจในรายการเพจที่ชอบ

- 1 แตะ Start > Opera Browser
- 2 ແທະ 🔼 > Saved Pages
- 3 แตะ 🕂
- 4 ใส่ชื่อเว็บเพจ, ที่อยู่เว็บ และเลือกโฟลเดอร์ (คุณสามารถเพิ่มโฟลเดอร์ใหม่ได้โดย แตะที่ Add new folder ในเมนูแบบดิงลง)
- 5 เมื่อคุณดำเนินการเสร็จแล้ว ให้แตะ 🗸

# การค้นหา Widget

ใช้ Live Search และลิงค์การบริการต่างๆ ในไดเรกทอรี เช่น Directions, Maps, Hotmail และ Messenger

- 1 ແທະ Start > Search Widget
- 2 แตะ Continue (หากจำเป็น)
- 3 ใส่ตัวอักษรหรือคำของข้อมูลที่จะค้นหาใน Live Search แล้วแตะ 🔎
- 🖉 แตะ**ไดเรกทอรี**เพื่อใช้ลิงค์การบริการ

# เครื่องเล่นสตรีมมิ่ง

ใช้เครื่องเล่นสตรีมมิ่งในการดูวีดีโอหรือฟังไฟล์เสียงโดยตรงจากอินเทอร์เน็ต

### การสตรีมมีเดียจากอินเทอร์เน็ต

- 1 une Start > Streaming Player
- 2 ແທະ 🗉
- 3 ใส่ URL ของไฟล์มีเดียสตรีมมิ่ง
- **4** ແທະ Connect
- 5 ในระหว่างการเล่น ให้ใช้การควบคุมต่อไปนี้:

| สัญลักษณ์ | พังก์ชั่น         |
|-----------|-------------------|
|           | การปรับระดับเสียง |
|           | พักการเล่น        |
|           | เล่นต่อ           |
|           | หยุดการเล่น       |
| Q         | ซูมเข้าหรือออก    |

## RSS รีดเดอร์

รู้จักกับการใช้ RSS รีดเดอร์เพื่อรับข่าวสารและข้อมูลล่าสุดจากเว็บไซต์ที่คุณชอบ

## การสมัครใช้บริการข้อมูล RSS

เมื่อต้องการสมัครใช้บริการข้อมูล RSS โดยการใส่ที่อยู่

- 1 une Start > RSS Reader
- 2 แตะที่หมวดหมู่บริการข้อมูล
- 3 ແທະ Add Feed
- 4 แตะ Add RSS/ATOM URL
- 5 ใส่ที่อยู่บริการข้อมูล RSS แล้วแตะที่ Done
- 6 ใส่ชื่อบริการข้อมูล RSS และตั้งค่าหมวดหมู่บริการข้อมูล
- 7 แตะ Add

เมื่อต้องการสมัครใช้บริการข้อมูล RSS โดยการค้นหา

- 1 แตะ Start > RSS Reader
- 2 แตะที่หมวดหมู่บริการข้อมูล
- 3 ແທະ Add Feed
- 4 ແທະ Search for Feeds
- 5 ใช้แผงป้อนข้อมูลเพื่อใส่รหัสผ่าน แล้วแตะ 🍳
- 6 แตะบริการข้อมูล
- 7 แตะ Add > OK

#### การอัพเดทและอ่านบริการข้อมูล RSS

- 1 une Start > RSS Reader
- 2 แตะหมวดหมู่ > บริการข้อมูล

#### **3** ແທະ Update

- อุปกรณ์จะพยายามเชื่อมต่ออินเทอร์เน็ต หากจำเป็น ให้เปิดการเชื่อมต่ออินเทอร์เน็ต
- **4** ແຕະ Done
- 5 แตะหัวข้อข่าวและลิงค์

#### Podcast

ใช้ Podcast ในการค้นหา, ดาวน์โหลด และฟัง Podcast

### การสมัครสมาชิก Podcast

เมื่อต้องการสมัครสมาชิก Podcast โดยการใส่ที่อยู่

- 1 แตะ Start > Podcast
- 2 แตะ Menu > Add Podcast URL
- 3 ใส่ที่อยู่ Podcast และแตะที่ Add > OK

เมื่อต้องการสมัครสมาชิก Podcast โดยการค้นหา

- 1 แตะ Start > Podcast
- 2 แตะ Menu > Search Podcast
- 3 ใช้แผงป้อนข้อมูลเพื่อใส่รหัสผ่าน แล้วแตะ Q อุปกรณ์ของคุณจะค้นหา Podcast ที่เกี่ยวข้องกัน และแสดงผลลัพธ์
- 4 แตะ Podcast ที่คุณต้องการสมัคร และแตะ Add > OK
### การดาวน์โหลดและเล่น Podcast

- 1 แตะ Start > Podcast
- 2 แตะ Podcast
- 3 ແທະ Menu > Download
- 4 แตะรายการที่คุณต้องการดาวน์โหลด
- 5 แตะ Done เพื่อดาวน์โหลดรายการ
- 6 เมื่อคุณดำเนินการเสร็จแล้ว ให้แตะ OK

#### การอัพเดทไลบรารี Podcast

เมื่อคุณสมัครสมาชิก Podcast แล้ว (▶ หน้า 106) คุณสามารถอัพเดทไลบรารีเพื่อ พังเอพิโสดล่าสุดได้อย่างง่ายดาย เมื่อต้องการอัพเดทไลบรารี Podcast

- 1 แตะ Start > Podcast
- 2 ແທະ Update

- 3 แตะ Podcast ที่คุณต้องการอัพเดท
- 4 une Done > Done

คอมมิวนิตี้

คอมมิวนิตี้เป็นคุณสมบัติที่ช่วยให้คุณสามารถโพสต์รูปถ่ายของคุณลงในเว็บไซต์หรือบล็อกได้

# การอัพโหลดรูปถ่าย

ใช้คอมมิวนิดี้เพื่ออัพโหลดรูปถ่ายลงในเว็บไซต์หรือบล็อกโดยตรง เมื่อต้องการอัพโหลดรูปถ่าย

- 1 une Start > Communities
- 2 แตะ Accept (หากจำเป็น)
- 3 แตะบล็อกหรือเว็บไซต์
- 4 แตะ Upload
- 5 แตะ Accept (หากจำเป็น)
- 6 ล็อกอินไปยังบล็อกหรือเว็บไซต์โดยทำตามคำแนะนำบนหน้าจอต่อไปนี้

- 7 ใส่ชื่อรูปภาพแล้วแตะที่ Tap to Add
- 8 นาวิเกตไปยังรูปภาพ แล้วแตะรูปภาพขนาดย่อ
- 9 เลือกทางเลือกอื่น (หากจำเป็น)

#### **10** ແທະ Done

- รูปภาพจะถูกอัพโหลดลงในเว็บไซต์หรือบล็อก
- 11 เมื่ออัพโหลดสำเร็จแล้ว คุณสามารถไปยังเว็บไซต์, ดูรายละเอียดการอัพโหลด หรือกลับไปยังรายการไซต์โดยการแตะปุ่มที่เหมาะสม

# การอัพโหลดรูปถ่ายในภายหลัง (การสงวนการอัพโหลด)

ด้วยคุณสมบัติการสงวนการอัพโหลดของคอมมิวนิตี้ คุณสามารถกำหนดวันที่และเวลา เฉพาะที่จะอัพโหลดรูปถ่ายลงในเว็บไซต์หรือบล็อก เมื่อต้องการสร้างการสงวน การอัพโหลด

- 1 une Start > Communities
- 2 une Menu > Options > Upload reservation
- 3 แตะ New

#### 4 แตะเว็บไซต์หรือบล็อก

- 5 ใส่ชื่อรูปภาพแล้วแตะที่ Tap to Add
- 6 นาวิเกตไปยังรูปภาพ แล้วแตะ รูปภาพขนาดย่อ
- 7 เลือกทางเลือกอื่น (หากจำเป็น)
- 8 แตะฟิลด์ Date และเลือกวันที่เพื่อสงวนการอัพโหลด
- 9 แตะฟิลด์ Time เพื่อตั้งเวลาเพื่อสงวนการอัพโหลด
- **10** แตะ Done

#### Marketplace

Marketplace จะช่วยให้คุณค้นหาและเพิ่มแอพพลิเคชั่นใหม่ในอุปกรณ์ของคุณได้ ด้วย Marketplace คุณสามารถค้นหา, เบราส์, ดูตัวอย่าง, ซื้อ และดาวน์โหลดแอพพลิเคชั่น ลงในอุปกรณ์เคลื่อนที่ได้โดยตรง แอพพลิเคชั่นที่พร้อมใช้งาน ขึ้นอยู่กับผู้ให้บริการ เครือข่ายและผู้ให้บริการของคุณ

ແທະ Start > Marketplace

#### **Microsoft My Phone**

ใช้ Microsoft My Phone เพื่อชิงโครไนซ์รายชื่อ, ปฏิทิน, สิ่งที่ต้องทำ, ข้อความ, เพลง, รูปถ่าย, วีดีโอ และเอกสารต่างๆ กับแอคเคาท์โทรศัพท์ของฉันที่ http://myphone.microsoft.com.

ແທະ Start > Microsoft My Phone

# การเชื่อมต่อ

# การเชื่อมต่ออินเทอร์เน็ตหรือเครือข่ายของคุณ

คุณสามารถเชื่อมต่อกับผู้ให้บริการอินเทอร์เน็ต (ISP) และใช้การเชื่อมต่อนี้ส่งและรับ ข้อความอีเมล์และเข้าสู่อินเทอร์เน็ตได้ นอกจากนี้ คุณยังสามารถเชื่อมต่อกับเครือข่าย ส่วนตัวใดๆ เช่น เครือข่ายบริษัทที่คุณใช้ในการทำงาน

# การเชื่อมต่ออินเทอร์เน็ต

- 1 ขอรับข้อมูลต่อไปนี้จากผู้ให้บริการอินเทอร์เน็ตของคุณ: หมายเลขโทรศัพท์ของ ISP เซิร์ฟเวอร์, ชื่อผู้ใช้ และรหัสผ่าน
- 2 แตะที่ Start > Settings
- 3 ในแท็บ Advanced Settings ให้แตะที่ Connection > Connections
- 4 ใน My Internet ให้แตะ Add a new modem connection

- 5 สร้างการเชื่อมต่อโมเด็ม เมื่อต้องการดูข้อมูลโดยละเอียดของหน้าจอต่าง ๆ ขณะเปลี่ยนแปลงการตั้งค่า ให้แตะ (2)
- 6 เมื่อกำหนดค่าการเชื่อมต่อเสร็จสมบูรณ์ ให้รัน Opera Browser หรือ Internet Explorer เพื่อเริ่มเข้าสู่อินเทอร์เน็ต อุปกรณ์ของคุณจะทำการเชื่อมต่อโดยอัตโนมัติ
- เมื่อต้องการตั้งค่าการ์ดเครือข่ายหรือการเชื่อมต่อเครือข่ายไร้สายกับ ISP ของคุณ ให้เพิ่มการเชื่อมต่อใหม่ภายใต้ My Work Network

# การเชื่อมต่อกับที่ทำงาน

- ขอรับข้อมูลต่อไปนี้จากผู้ดูแลเครือข่ายของคุณ: หมายเลขโทรศัพท์ของเซิร์ฟเวอร์, ชื่อผู้ใช้ และรหัสผ่าน
- 2 แตะที่ Start > Settings
- 3 ในแท็บ Advanced Settings ให้แตะที่ Connection > Connections
- 4 ใน My Work Network ให้ตั้งค่าโมเด็ม, การเชื่อมต่อ VPN เซิร์ฟเวอร์ หรือพร็อกซีเซิร์ฟเวอร์ เมื่อต้องการดูข้อมูลโดยละเอียดของหน้าจอต่างๆ ขณะเปลี่ยนแปลงการตั้งค่า ให้แตะ ?

- 5 เมื่อกำหนดค่าการเชื่อมต่อเสร็จสมบูรณ์ ให้รัน Opera Browser หรือ Internet Explorer เพื่อเริ่มเข้าสู่อินเทอร์เน็ต อุปกรณ์ของคุณจะทำการเชื่อมต่อโดยอัตโนมัติ
- คุณสามารถเลือกวิธีการรับรองความถูกต้องของการเชื่อมต่อ GPRS โดยใช้ GPRS Authentications

# การสิ้นสุดการเชื่อมต่อ

เมื่อต้องการยกเลิกการเชื่อมต่อ

- เมื่อเชื่อมต่อผ่านทาง ISP ให้แตะไอคอนการเชื่อมต่อใด ๆ บนแถบแสดงสถานะ และ แตะที่ไอคอนการเชื่อมต่อที่ใช้งานอยู่ ( ๚ู่ แก่ เมื่อ นี่ เก่ หรือ นี่ เก่ หน้าจอ Wireless Manager จะปรากฏขึ้น แตะ All Data Connection และ Disconnect
- เมื่อเชื่อมต่อผ่านทางสายเชื่อมต่อ ให้ถอดอุปกรณ์ออกจากคอมพิวเตอร์โดยการถอด สายเชื่อมต่อออก
- เมื่อเชื่อมต่อผ่านทางการ์ดโมเด็มหรือการ์ดเครือข่าย (อีเธอร์เน็ต)
  ให้ถอดการ์ดออกจากอุปกรณ์

เมื่อต้องการตั้งค่าทางเลือกในการสิ้นสุดการเชื่อมต่อเครือข่าย

- 1 une Start > Settings
- 2 ในแท็บ Basic Settings ให้แตะที่ General Settings > Wireless Manager
- 3 ແທະ Menu > Data con. Settings
- 4 แตะที่กล่องทำเครื่องหมายที่อยู่ถัดจากทางเลือก
  - End key (Short Press): เมื่อคุณกดปุ่ม End จะเป็นการยกเลิก การเชื่อมต่อเครือข่าย
  - Sleep: เมื่อเปิดใช้งานโหมด Sleep จะเป็นการยกเลิกการเชื่อมต่อเครือข่าย
  - No packet for: เมื่อไม่มีการโอนแพ็คเกตข้อมูลในช่วงเวลาที่ระบุ จะเป็นการยกเลิกการเชื่อมต่อเครือข่าย

5 ແຕະ Done

# การค้นหาการเชื่อมต่อเครือข่ายที่ใช้งาน

ไอคอนที่อยู่ด้านบนของหน้าจอจะแสดงการเชื่อมต่อที่ใช้งานอยู่ แตะที่ไอคอนการเชื่อมต่อ ใดๆ เพื่อดูการเชื่อมต่อที่ใช้งาน หน้าต่างขนาดเล็กจะแสดงข้อมูลการเชื่อมต่อ

🕜 Wi-Fi และการเชื่อมต่อข้อมูลจะสามารถเปิดใช้งานได้ในเวลาเดียวกัน เมื่อใช้งาน การเชื่อมต่อทั้งสองแบบ อุป<sup>ู่</sup>กรณ์จะใช้ Wi-Fi เป็นการเชื่อมต่ออินเทอร์เน็ตพื้นจาน

## การใช้ Internet Sharing

ตั้งค่าอุปกรณ์ของคุณเพื่อใช้เป็นโมเด็มไร้สาย

- เชื่อมต่ออุปกรณ์ของคุณเข้ากับอุปกรณ์อื่นหรือเครื่องคอมพิวเตอร์ผ่านทางพอร์ต USB หรือบลูทูธ
- 2 แตะ Start > Internet Sharing
- เลือกขณิดการเขื่อมต่อ PC และขณิดการเขื่อมต่อเครือข่าย
- แตะ Connect เพื่อเปิดใช้งานการเชื่อมต่ออินเทอร์เน็ต

## GPS

เมื่อต้องการใช้แอพพลิเคชั่น GPS ในอุปกรณ์ของคุณ คุณสามารถเชื่อมต่อกับตัวรับ สัญญาณ GPS ภายนอกและเพิ่มประสิทธิภาพของฟังก์ชั่น GPS ได้

# การเชื่อมต่อกับตัวรับสัญญาณ GPS ภายนอก

โดยปกติ อุปกรณ์จะใช้ตัวรับสัญญาณ GPS ภายใน แต่คุณสามารถเชื่อมต่อกับตัวรับ สัญญาณ GPS ภายนอกได้

- 1 une Start > Settings
- 2 ในแท็บ Basic Settings ให้แตะ General Settings > GPS > Connection
- 3 แตะฟิลด์ GPS program port > พอร์ตสำหรับแอพพลิเคชั่น GPs
- 4 แตะฟิลด์ GPS hardware port > พอร์ตสำหรับตัวรับสัญญาณ GPS ภายนอก
- 5 เลือกอัตรารับส่งและกำหนดว่าจะจัดการ GPS โดยอัตโนมัติหรือไม่
- 6 ແທະ Done

# การอัพเดทฟังก์ชั่น GPS

เพิ่มประสิทธิภาพของฟังก์ชั่น GPS ได้โดยการดาวน์โหลดไฟล์ข้อมูล GPS คุณสามารถ เพิ่มความเร็วและความแม่นยำในความสามารถระบุตำแหน่ง และขยายเส้นทางไปยัง บริเวณที่ไม่สามารถเข้าใช้เครือข่ายโทรศัพท์มือถือได้

- 1 une Start > Settings
- 2 ในแท็บ Basic Settings ให้แตะ General Settings > GPS > Assist GPS
- 3 ตรวจสอบ 💽 ที่อยู่ถัดจาก Enable A-GPS
- 4 ใส่ที่อยู่เซิร์ฟเวอร์ และเลือกจุดเชื่อมต่อ
- 🖉 ที่อยู่เซิร์ฟเวอร์พื้นฐานคือ 7275
- 5 ແທະ Done

#### ບລູທູຣ

คุณสามารถเชื่อมต่อกับอุปกรณ์ไร้สายที่เปิดใช้งานบลูทูธอื่นๆ ได้ภายในช่วง กำแพงหรือ สิ่งกีดขวางที่อยู่ระหว่างอุปกรณ์อาจปิดกั้นหรือทำให้สัญญาณการเชื่อมต่อไร้สายลดลง

## การเปิดคุณสมบัติไร้สายของบลูทูธ

- 1 une Start > Settings
- 2 ในแท็บ Basic Settings ให้แตะ Network Settings > Bluetooth
- 3 แตะที่ไอคอนอุปกรณ์ตรงกลางของหน้าจอ
  - อุปกรณ์จะเริ่มการค้นหาและแสดงไอคอนอุปกรณ์ที่เปิดใช้งานบลูทูธได้
- 4 เมื่อต้องการให้อุปกรณ์อื่นสามารถค้นหาและเชื่อมต่อกับอุปกรณ์ของคุณได้
  ให้แตะที่ Menu > Device Info แล้วแตะ 
  ชี้ ที่อยู่ถัดจากข้อความ Enable
  visibility to other devices
- 5 ແທະ Done

# การเปลี่ยนชื่ออุปกรณ์บลูทูธ

คุณสามารถเปลี่ยนชื่อที่อุปกรณ์ของคุณที่จะใช้แสดงในอุปกรณ์อื่น ๆ ที่เปิดใช้งานบลูทูธได้ เมื่อต้องการเปลี่ยนชื่ออุปกรณ์

- 1 แตะ Start > Settings
- 2 ในแท็บ Basic Settings ให้แตะ Network Settings > Bluetooth > Menu > Device Info
- 3 แตะที่ฟิลด์ใส่ชื่อ
- 4 ใส่ชื่ออุปกรณ์
- 5 ແຕະ Done

# การค้นหาและจับคู่กับอุปกรณ์ที่เปิดใช้งานบลูทูธ

- 1 une Start > Settings
- 2 ในแท็บ Basic Settings ให้แดะ Network Settings > Bluetooth

#### 3 แตะ Search

- อุปกรณ์จะค้นหาและแสดงไอคอนอุปกรณ์ที่เปิดใช้งานบลูทูธได้
- เมื่อต้องการเลือกทางเลือกการค้นหา ให้แตะ Menu > Options > All Devices
  ใน Select Search Options > ประเภทอุปกรณ์ > Done
- 4 ลากไอคอนอุปกรณ์ไปที่จุดกึ่งกลาง
- 5 ใส่รหัส PIN ของบลูทูธ 1 ถึง 16 หลักของอุปกรณ์ที่คุณพยายามเชื่อมต่อ แล้วแตะ Done
  - มื่อต้องการจับคู่กับอุปกรณ์อื่นที่เปิดใช้งานบลูทูธได้ อุปกรณ์ทั้งสองจะต้องใช้รหัสผ่าน เดียวกัน เฮดเซ็ทหรือแฮนด์พรีคาร์คิตอาจใช้รหัสผ่านที่กำหนดมาให้ เช่น 0000

# การส่งข้อมูลผ่านคุณสมบัติไร้สายของบลูทูธ

- 1 ค้นหารายการหรือไฟล์ที่จะส่ง
- 2 เลือกทางเลือกการส่ง
- 3 เลือกอุปกรณ์ในรายการที่แสดง

## การรับข้อมูลผ่านคุณสมบัติไร้สายของบลูทูธ

- 1 ใส่รหัส PIN สำหรับใช้งานคุณสมบัติไร้สายของบลูทูธและแตะ Next (หากจำเป็น)
- เมื่อหน้าต่างป๊อปอัพปรากฏขึ้น แตะ Hide (หากจำเป็น)
  - แตะ Cancel เพื่อหยุดการรับข้อมูล
- 3 เมื่อได้รับแจ้งให้อนุญาตข้อมูลที่เข้ามา ให้แตะที่ Yes เพื่อบันทึกข้อมูลในอุปกรณ์ ของคุณ

เมื่อต้องการรับการบีมที่เข้ามาทั้งหมด

- 1 ແທະ Start > Settings
- 2 ในแท็บ Basic Settings ให้แตะ Network Settings > Bluetooth > Menu > Device Service
- 3 แตะ Options ที่อยู่ถัดจาก Object Push
- 4 เลือก 🚺 ที่อยู่ถัดจาก Enable to receive all incoming beams
- 5 ແທະ Done

## การเปิดใช้งานทางเลือกการจับคู่แบบสมาร์ท

- แตะ Start > Settings
- 2 ในแท็บ Basic Settings ให้แตะ Network Settings > Bluetooth > Menu > **Device Service**
- 3 แตะ Options ที่อยู่ถัดจาก Hands-free หรือ Wireless Stereo
- 4 เลือก 🖸 ที่อยู่ถัดจาก Enable smart pairing
- 5 แตะ Done

#### Wi-Fi

อุปกรณ์ของคุณมีคุณสมบัติด้านการเชื่อมต่อเครือข่ายแบบไร้สาย ซึ่งจะช่วยให้คุณสามารถ เชื่อบต่อกับเครือข่ายเฉพาะที่แบบไร้สาย (WIAN) ได้

- 👔 อุปกรณ์นี้ใช้คลื่นความถี่แบบนันฮาร์โมไนซ์ และเหมาะสำหรับนำไปใช้ในประเทศแถบ ยโรปทั้งหมด

WLAN สามารถใช้ได้ในสหภาพยุโรปโดยไม่มีข้อจำกัดสำหรับการใช้งานภายในอาคาร แต่ใบปรั้งเศสจะไปสาบารกใช้งาบบอกจาคารได้

# การเปิดใช้งานและเชื่อมต่อ WLAN

- 1 une Start > Settings
- 2 ในแท็บ Basic Settings ให้แตะ Network Settings > Wi-Fi

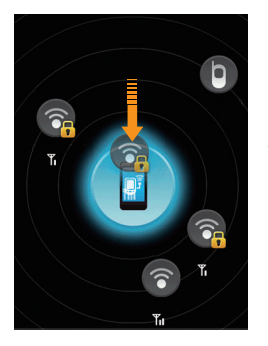

- 3 แตะที่ไอคอนอุปกรณ์ตรงกลางของหน้าจอ
  - อุปกรณ์จะเริ่มการค้นหาและแสดงการเชื่อมต่อ
    WLAN ที่พร้อมใช้งาน
- 4 ลากไอคอนเครือข่ายไปที่ไอคอนอุปกรณ์ตรงกลาง ของหน้าจอ
  - อุปกรณ์จะพยายามเชื่อมต่อกับ WLAN

5 เลือกรูปแบบเครือข่ายและใส่รหัสผ่าน แล้วแตะ Done (หากจำเป็น)

# การสร้างการเชื่อมต่อ Wi-Fi ใหม่

- 1 une Start > Settings
- 2 ในแท็บ Basic Settings ให้แตะ Network Settings > Wi-Fi
- 3 une Menu > Add New
- 4 ใส่ชื่อเครือข่ายและกำหนดค่าการเชื่อมต่อ
- 5 เมื่อคุณดำเนินการเสร็จแล้ว ให้แตะ Next
- 6 ใส่การตั้งค่ารับรองความถูกต้องของเครือข่าย
- 7 แตะ Next (หากจำเป็น)
- 8 ตั้งค่าทางเลือกการเข้าถึง IEEE 802.1x และประเภท Extensible Authentication Protocol (EAP) (หากจำเป็น)
- 9 ແທະ Finish
  - เครือข่าย Wi-Fi ใหม่จะปรากฏขึ้นบนหน้าจอ Wi-Fi เมื่อต้องการเชื่อมต่อกับ เครือข่าย ให้ลากไอคอนเครือข่ายไปที่ไอคอนอุปกรณ์ตรงกลางของหน้าจอ

#### **Connected Home**

แอพพลิเคชั่น Connected Home จะช่วยให้คุณสามารถแชร์ไฟล์มีเดียระหว่างอุปกรณ์ ต่าง ๆ ในหน้าหลักของคุณได้ คุณสามารถเข้าถึงและเล่นไฟล์จากอุปกรณ์ที่รองรับ มาตรฐาน Digital Living Network Alliance (DLNA)

# การเล่นไฟล์ของคุณบนอุปกรณ์อื่น

- 1 ค้นหาและเชื่อมต่อเครือข่ายโดยใช้ WLAN ▶ หน้า 125
- 2 un: Start > Connected Home
- 3 แตะ SELECT CONTENTS
- 4 แตะที่ไอคอนตรงกลางหน้าจอเพื่อเลือกอุปกรณ์
- 5 une Menu > Settings
- 6 แตะ Sharing Folders... ภายใต้ My media Sharing

- 7 แตะ Add.. เพื่อแชร์โฟลเดอร์ (สูงสุด 3 โฟลเดอร์)
- 8 นาวิเกตไปยังและแตะที่ชื่อโฟลเดอร์
- คุณสามารถเปลี่ยนโฟลเดอร์ที่แชร์ได้ด้วยการแตะที่ Change.. และค้นหาโฟลเดอร์ใหม่ คุณสามารถลบโฟลเดอร์ออกจากรายการโฟลเดอร์ที่แชร์ได้โดยการแตะที่ Delete
- 9 แตะ Done สองครั้ง
- 10 แตะวงกลมตรงกลางหน้าจอเพื่อเลือกอุปกรณ์
- 11 เลือกโฟลเดอร์และค้นหาไฟล์
- 12 แตะ 듋 เพื่อกลับไปยังรายการที่กำลังเล่น

#### 13 แตะ SELECT PLAYER

- 14 เลือกเครื่องเล่นที่จะเล่นไฟล์มีเดีย
  - ไฟล์มีเดียของโฟลเดอร์ที่เลือกจะปรากฏขึ้นหรือเริ่มเล่นในเครื่องเล่นที่เลือกไว้ คุณสามารถควบคุมการเล่นโดยใช้ไอคอนของอุปกรณ์ได้
  - อาจเกิดบัฟเฟอร์ในเครื่องเล่น ขึ้นอยู่กับการเชื่อมต่อเครือข่ายและเซิร์ฟเวอร์ที่เชื่อมต่อ

# การเล่นไฟล์จากอุปกรณ์หนึ่งไปยังอุปกรณ์อื่น

- 1 ค้นหาและเชื่อมต่อเครือข่ายโดยใช้ WLAN ▶ หน้า 125
- 2 ແທະ Start > Connected Home
- 3 เลือก SELECT CONTENTS
- 4 เลือกอุปกรณ์ที่จะเก็บไฟล์มีเดีย
- 5 เลือกโฟลเดอร์และค้นหาไฟล์
- 6 แตะ 词 เพื่อกลับไปยังรายการที่กำลังเล่น
- 7 เลือก SELECT PLAYER
- 8 เลือกเครื่องเล่นที่จะเล่นไฟล์มีเดีย
  - ไฟล์มีเดียที่เลือกไว้จะปรากฏขึ้นหรือเริ่มเล่นในเครื่องเล่นที่เลือกไว้ คุณสามารถ ควบคุมการเล่นโดยใช้ไอคอนของอุปกรณ์ได้
  - อาจเกิดบัฟเฟอร์ในเครื่องเล่น ขึ้นอยู่กับการเชื่อมต่อเครือข่ายและเซิร์ฟเวอร์ที่เชื่อมต่อ

# การดาวน์โหลดไฟล์ลงในอุปกรณ์

- 1 ค้นหาและเชื่อมต่อเครือข่ายโดยใช้ WLAN ▶ หน้า 125
- 2 une Start > Connected Home
- 3 เลือก SELECT CONTENTS
- 4 เลือก Menu > Settings
- 5 แตะ Change... ภายใต้ Download location
- 6 นาวิเกตไปยังและแตะที่ชื่อโฟลเดอร์
- 7 แตะ Done
- 8 เลือกอุปกรณ์ที่จะเก็บไฟล์มีเดีย
- 9 เลือกโฟลเดอร์และค้นหาไฟล์

#### 10 ແທະ Menu > Download

#### 11 เลือกไฟล์และแตะที่ Download

• ไฟล์จะถูกดาวน์โหลดลงในอุปกรณ์

## การลบไฟล์

้คุณสามารถลบไฟล์ออกจากรายการที่กำลังเล่นเพื่อป้องกันการเล่นในอุปกรณ์ของคุณ การลบนี้จะไม่ได้ลบไฟล์ออกจากอุปกรณ์ที่มีไฟล์ต้นฉบับอยู่

# การแก้ไขปัญหาเบื้องต้น

หากคุณมีปัญหาในการใช้งานอุปกรณ์ของคุณ โปรดลองดำเนินการตามแนวทาง การแก้ไขปัญหาเบื้องต้นต่อไปนี้ก่อนติดต่อไปยังผู้ให้บริการ

## เมื่อเปิดเครื่อง มีข้อความต่อไปนี้ปรากฏบนหน้าจอ

| ข้อความ                        | ลองแก้ไขปัญหานี้                                                                                                    |
|--------------------------------|----------------------------------------------------------------------------------------------------|
| ไม่มี SIM การ์ด                | ตรวจสอบว่าใส่ SIM หรือ USIM การ์ดถูกต้องแล้ว                                                                                                    |
| ใส่วทัส PIN                    | เมื่อใข้อุปกรณ์ครั้งแรก หรือเมื่อตั้งค่าไว้ว่าจะต้องใส่รหัส PIN ก่อน<br>คุณต้องใส่รหัส PIN ที่ให้มาพร้อมกับ SIM หรือ USIM การ์ด เมื่อ<br>ต้องการยกเลิกคุณสมบัติการขอให้ใส่รหัส PIN ให้แตะที่ Start ><br>Settings > แท็บ Basic Settings > Security > SIM PIN<br>แล้วแตะที่ 💽 ที่อยู่ถัดจาก Require PIN when phone is used |
| SIM การ์ดถูกระงับ<br>การใช้งาน | SIM หรือ USIM การ์ดของคุณถูกระงับการใช้งาน ซึ่งตามปกติ<br>แล้วเป็นผลมาจากการที่คุณใส่รหัส PIN ผิดติดต่อกันหลายครั้ง<br>คุณจะต้องใส่รหัส PUK ที่ได้รับจากผู้ให้บริการ                                                                                                    |

## อุปกรณ์ของคุณไม่มีสัญญาณปรากฏขึ้น (ไม่มีแถบถัดจากไอคอนเครือข่าย)

- หากคุณเพิ่งเปิดอุปกรณ์ ให้รอประมาณ 2 นาทีเพื่อให้อุปกรณ์ของคุณค้นหาเครือข่าย และรับสัญญาณ
- คุณอาจไม่สามารถรับสัญญาณในอุโมงค์หรือลิฟต์ได้ ให้ย้ายไปยังบริเวณโล่งแจ้ง
- คุณอาจอยู่ระหว่างพื้นที่บริการ คุณควรได้รับสัญญาณเมื่อคุณเข้าสู่พื้นที่บริการ

#### คุณลืมรหัสป้องกัน, PIN หรือ PUK

หากคุณลืมหรือทำรหัสนี้หรือรหัสอื่นๆ สูญหาย ให้ติดต่อผู้ขายหรือผู้ให้บริการของคุณ

#### หน้าจอปรากฏเส้นสีขาว

หน้าจออาจปรากฏเส้นสีขาว หากคุณเปิดอุปกรณ์หลังจากที่ไม่ได้ใช้งานเป็นเวลานาน หรือหากคุณถอดแบตเตอรี่ออกโดยไม่ปิดอุปกรณ์ก่อน หน้าจอควรกลับสู่ปกติในไม่ช้า

#### คุณใส่หมายเลขโทรศัพท์แล้ว แต่โทรศัพท์ไม่ต่อสายให้

- ตรวจสอบว่าคุณได้เข้าสู่เครือข่ายโทรศัพท์มือถือที่ถูกต้อง
- ตรวจสอบว่าคุณได้ตั้งค่าระงับการโทรสำหรับหมายเลขโทรศัพท์นั้นไว้หรือไม่

## คุณเลือกรายชื่อที่ต้องการต่อสายแล้ว แต่โทรศัพท์ไม่ต่อสายให้

- ตรวจสอบว่าหมายเลขโทรศัพท์ที่จัดเก็บอยู่ในข้อมูลรายชื่อเป็นหมายเลขที่ถูกต้อง
- ใส่หมายเลขดังกล่าวอีกครั้ง และบันทึกหมายเลขดังกล่าวตามความเหมาะสม

#### ปลายสายไม่ได้ยินเสียงพูดของคุณ

- ตรวจสอบว่าคุณไม่ได้บังบริเวณที่เป็นไมโครโฟนในตัวของโทรศัพท์
- เลื่อนไมโครโฟนในตัวให้ใกล้ปากของคุณ
- หากคุณใช้เฮดเซ็ท ตรวจสอบด้วยว่าอุปกรณ์ต่อเข้ากับโทรศัพท์เรียบร้อยดี

#### คุณภาพเสียงในขณะใช้สายไม่ดี

- ตรวจสอบว่าคุณไม่ได้บังเสาอากาศที่ติดตั้งอยู่ภายในโทรศัพท์และเสาอากาศบลูทูธ เสาอากาศที่ติดตั้งอยู่ภายในและเสาอากาศบลูทูธจะอยู่ที่ด้านล่างของอุปกรณ์
- เมื่อคุณเข้าไปในบริเวณที่มีสัญญาณอ่อน โทรศัพท์ของคุณอาจรับสัญญาณไม่ได้เลย ให้ย้ายไปยังบริเวณอื่นแล้วลองใหม่อีกครั้ง

# แบตเตอรี่ชาร์จกำลังไฟได้ไม่ดีหรือบางครั้งอุปกรณ์ของคุณดับไปเองขณะชาร์จ

- ถอดอุปกรณ์ออกจากเครื่องชาร์จ ถอดแบตเตอรื่ออกและใส่ใหม่อีกครั้ง แล้วลองชาร์จอีกครั้ง
- ขั้วแบตเตอรี่อาจสกปรก เซ็ดโลหะสีทองด้วยผ้าที่นุ่มและสะอาด แล้วลองชาร์จ แบตเตอรี่ใหม่อีกครั้ง
- หากแบตเตอรี่ยังคงชาร์จกำลังไฟได้ไม่เต็มที่ ให้ทิ้งแบตเตอรี่เก่าด้วยวิธีที่เหมาะสม และนำแบตเตอรี่ใหม่มาเปลี่ยนแทน
- หากคุณใช้สายเชื่อมต่อข้อมูลเครื่อง PC ในการชาร์จแบตเตอรี่ ให้ติดตั้ง ActiveSync ลงในเครื่องคอมพิวเตอร์ก่อน

### ไม่ควรจับอุปกรณ์ของคุณขณะกำลังร้อนอยู่

เมื่อคุณใช้แอพพลิเคชั่นที่ต้องใช้กำลังไฟมากขึ้น อาจทำให้เครื่องร้อนได้ ซึ่งเป็นเรื่อง ปกติและไม่มีผลต่ออายุการใช้งานหรือประสิทธิภาพของอุปกรณ์แต่อย่างใด

# อุปกรณ์ของคุณเชื่อมต่ออินเทอร์เน็ตไม่ได้

- ตรวจสอบว่าคุณได้ระบุการตั้งค่าที่ถูกต้องสำหรับผู้ให้บริการอินเทอร์เน็ต
- ตรวจสอบว่าคุณได้เปิดใช้งานการเชื่อมต่อไร้สายกับผู้ให้บริการโทรศัพท์มือถือแล้ว และไม่มีสิ่งกีดขวางสัญญาณ
- ตรวจสอบว่าคุณได้ใส่ชื่อผู้ใช้และรหัสผ่านที่ถูกต้อง

### คุณไม่สามารถค้นหาอุปกรณ์ที่เปิดใช้งานบลูทูธได้

- ตรวจสอบว่าอุปกรณ์ทั้งสองตัวเปิดใช้งานคุณสมบัติไร้สายของบลูทูธแล้ว
- ตรวจสอบว่าระยะห่างระหว่างอุปกรณ์ไม่อยู่ห่างกันเกิน 10 เมตร และไม่มีกำแพง หรือสิ่งกีดขวางใด ๆ มาปิดกั้น
- ตรวจสอบว่าการตั้งค่าของอุปกรณ์แต่ละตัวอนุญาตให้มองเห็นอุปกรณ์อื่นได้
- ตรวจสอบว่าอุปกรณ์ทั้งสองตัวสามารถใช้งานร่วมกับเทคโนโลยีไร้สายของบลูทูธ
- ตรวจสอบว่าได้ใส่รหัส PIN ที่ถูกต้องบนอุปกรณ์ทั้งสองตัวแล้ว

#### คุณไม่สามารถพังเพลงด้วยชุดหูพังรีโมทบลูทูธได้

- ตรวจสอบว่าได้เชื่อมต่อเฮดเซ็ทเข้ากับอุปกรณ์ของคุณได้
- ตรวจสอบว่าเฮดเซ็ทรองรับรูปแบบเพลงที่คุณพยายามฟังอยู่
- ตรวจสอบว่าระยะห่างระหว่างเฮดเซ็ทและอุปกรณ์ไม่อยู่ห่างกันเกิน 10 เมตร และไม่ มีกำแพงหรือสิ่งกีดขวางใด ๆ มาปิดกั้น

# ข้อมูลความปลอดภัย และการใช้งาน

โปรดปฏิบัติตามข้อควรระวังดังต่อไปนี้พี่อหลีกเสี่ยงสถานการณ์ที่ก่อให้เกิดอันตรายหรือการกระทำที่ผิดกฎหมาย และเพื่อให้ การใช้งานโทรศัพท์เป็นไปอย่างมีประสิทธิภาพสูงสุด

# 🏡 คำเตือนเกี่ยวกับความปลอดภัย

#### การเก็บโทรศัพท์ให้ห่างจากเด็กเล็กและสัตว์เลี้ยง

เก็บโทรศัพท์และอุปกรณ์เสริมทั้งหมดให้อยู่ในที่ที่เด็กเล็กหรือสัตว์เลี้ยงเอื้อมไม่ถึง เนื่องจากโทรศัพท์มีส่วนประกอบที่เป็นขึ้นเล็ก ๆ ซึ่งอาจทำให้เกิดการสำลัก ติดคอได้หากกลืนเข้าไป

#### การปกป้องหูจากเสียงที่ดังเกินไป

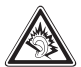

การพังเสียงในระดับที่ดังมากเกินไปอาจเป็นอันตรายต่อการได้ยินของคุณ ปรับระดับเสียงลงทุกครั้งก่อนที่จะเสียบหูพังเข้ากับแหล่งเสียง และควรตั้งระดับเสียงให้ต่ำสุดเท่าที่จำเป็นทุกครั้งในการสนทนาทางโทรศัพท์ หรือพังเพลง

## การติดตั้งโทรศัพท์มือถือและอุปกรณ์ที่เกี่ยวข้องด้วยความระมัดระวัง

ตรวจสอบด้วยว่าโทรศัพท์มือถือหรืออุปกรณ์ใด ๆ ที่นำมาใช้ภายในรถของคุณได้รับการ ติดตั้งอย่างแน่นหนา ไม่ควรวางโทรศัพท์และอุปกรณ์เสริมไว้ใกล้หรืออยู่ในบริเวณที่ ถุงลมนิรภัยจะพองตัวออกมา เนื่องจากการติดตั้งอุปกรณ์ไร้สายอย่างผิดวิธีอาจก่อให้เกิด การบาดแจ็บอย่างรุนแรงเมื่อถุงลมนิรภัยพองตัวออกมาอย่างรวดเร็ว

## การจัดการและกำจัดแบตเตอรื่และเครื่องชาร์จด้วยความเอาใจใส่

- ควรใช้แบตเตอรี่และเครื่องชาร์จที่ผ่านการรับรองจากซัมซุงและออกแบบมาสำหรับ โทรศัพท์ของคุณโดยเฉพาะเท่านั้น การนำแบตเตอรี่และเครื่องชาร์จที่ใช้ด้วยกันไม่ได้มาใช้ อาจก่อให้เกิดการบาดเจ็บหรือความเสียหายร้ายแรงกับโทรศัพท์ของคุณ
- ไม่ควรกำจัดแบตเตอรี่หรือโทรศัพท์ด้วยการเผาโดยเด็ดขาด ควรปฏิบัติตามข้อกำหนด ของแต่ละพื้นที่ ในการกำจัดแบตเตอรี่หรือโทรศัพท์ที่ใช้แล้ว
- ไม่ควรวางแบตเตอรี่หรือโทรศัพท์ไว้บนหรือในอุปกรณ์ทำความร้อนต่างๆ เช่น เตาไมโครเวฟ หรืออุปกรณ์ที่มีการแผ่รังสี เป็นต้น เนื่องจากแบตเตอรี่อาจระเบิดได้ หากความร้อนภายในสูงเกินไป
- ไม่ควรนำแบตเตอรี่ไปกระแทกกับวัตถุอื่นใด รวมทั้งไม่ควรเจาะแบตเตอรี่
  ระมัดระวังไม่ให้ แบตเตอรี่สัมผัสกับความดันภายนอกที่สูง เนื่องจากอาจก่อให้เกิดการลัด
  วงจรภายในและ ความร้อนภายในแบตเตอรี่เพิ่มขึ้นสูงเกินกว่าปกติ

## การระมัดระวังการส่งสัญญาณรบกวนเครื่องกระดุ้นกล้ามเนื้อหัวใจ

ควรให้โทรศัพท์อยู่ห่างจากเครื่องกระตุ้นกล้ามเนื้อหัวใจ อย่างน้อย 15 ซม. (6 นิ้ว) เพื่อหลีกเลี่ยงคลื่นรบกวนที่อาจเกิดขึ้น ตามที่ผู้ผลิตและ Wireless Technology Research ซึ่งเป็นบริษัทวิจัยที่ไม่ขึ้นตรงกับหน่วยงานใดได้แนะนำ หากสังเกตได้ว่า โทรศัพท์ของคุณกำลังรบกวนการทำงานของเครื่องกระตุ้นกล้ามเนื้อหัวใจและแครื่องมือ ทางการแพทย์อื่นๆ ให้ปิดโทรศัพท์ทันทีและติดต่อผู้ผลิตเครื่องกระตุ้นกล้ามเนื้อหัวใจ หรือเครื่องมือทางการแพทย์อื่นๆ เพื่อขอคำแนะนำ

## การปิดโทรศัพท์ในบริเวณที่เสี่ยงต่อการระเบิดได้ง่าย

ห้ามใช้โทรศัพท์ในบริเวณที่มีการเปลี่ยนถ่ายน้ำมัน (เช่น สถานีบริการน้ำมัน) หรือ บริเวณที่ใกล้เชื้อเพลิงหรือสารเคมีต่าง ๆ ปิดโทรศัพท์ทุกครั้งเมื่อเห็นป้ายเตือนหรือ คำแนะนำ โทรศัพท์ของคุณอาจก่อให้เกิดระเบิดหรือเพลิงไหม้ได้ทั้งในและรอบบริเวณ ที่จัดเก็บและถ่ายสารเคมีหรือเชื้อเพลิงหรือบริเวณที่มีการระเบิด ไม่ควรจัดเก็บหรือ พกพาของเหลวที่ติดไฟได้ ก๊าซหรือวัสดุที่ระเบิดได้ง่ายไว้ในบริเวณเดียวกับโทรศัพท์ ขิ้นส่วนของโทรศัพท์หรืออุปกรณ์เสริม

## การลดความเสี่ยงจากการบาดเจ็บที่เกิดจากการเคลื่อนไหวซ้ำในท่าเดิม

ขณะใช้โทรศัพท์ ให้ถือโทรศัพท์อย่างหลวม ๆ กดปุ่มเบา ๆ พยายามใช้คุณลักษณะการ ทำงานพิเศษที่ลดจำนวนปุ่มที่ต้องกด (เช่น ตัวอย่างข้อความและตัวช่วยสะกดคำ เป็นต้น) และหยุดพักการใช้งานเป็นช่วง ๆ

#### ห้ามใช้โทรศัพท์ถ้าหน้าจอมีรอยร้าวหรือแตก

เศษกระจกหรืออะคริลิคอาจเป็นอันตรายต่อมือ และใบหน้าของคุณ นำโทรศัพท์ไปที่ ศูนย์บริการ ซัมซุงเพื่อเปลี่ยนหน้าจอ อันตรายที่เกิดจาก การใช้งานอย่างประมาทมีผลให้ การรับประกัน ของผู้ผลิตเป็นโมฆะ

# 🋕 ข้อควรระวังเพื่อความปลอดภัย

#### ขับขื่อย่างปลอดภัยบนท้องถนน

หลีกเลี่ยงการใช้โทรศัพท์ในขณะขับรถ และปฏิบัติตามระเบียบข้อบังคับทั้งหมดที่ ห้ามใช้โทรศัพท์มือถือขณะขับรถ ใช้อุปกรณ์เสริมแฮนด์ฟรีทุกครั้งที่เป็นไปได้เพื่อเพิ่ม ความปลอดภัยให้มากยิ่งขึ้น

#### การปฏิบัติตามคำเตือนและระเบียบข้อบังคับเกี่ยวกับความปลอดภัย

ปฏิบัติตามระเบียบข้อบังคับใดๆ ที่ห้ามใช้โทรศัพท์มือถือในบางพื้นที่

# การใช้อุปกรณ์เสริมที่ผ่านการรับรองจากซัมซุงแล้วเท่านั้น

การใช้อุปกรณ์เสริมที่ใช้ด้วยกันไม่ได้อาจทำให้โทรศัพท์ เกิดความเสียหายหรือผู้ใช้ ได้รับบาดเจ็บ

## การปิดโทรศัพท์ทุกครั้งที่อยู่ใกล้อุปกรณ์ทางการแพทย์

โทรศัพท์ของคุณอาจรบกวนการทำงานขอุปกรณ์ทางการแพทย์ในโรงพยาบาลหรือ สถานพยาบาลต่าง ๆ ปฏิบัติตามระเบียบข้อบังคับ ป้ายประกาศเตือน และคำแนะนำ ของบุคลากรทางการแพทย์

## การปิดโทรศัพท์หรือปิดการใช้งานพังก์ชั่นแบบไร้สายเมื่อโดยสารเครื่องบิน

โทรศัพท์ของคุณอาจรบกวนการทำงานของอุปกรณบนเครื่องบินได้ปฏิบัติตามระเบียบ ข้อบังคับของสายการบิน และปิดโทรศัพท์หรือเปลี่ยนไปใช้โหมดที่ปิดการใช้งานฟังก์ชั่น แบบไร้สายเมื่อได้รับการบอกกล่าวจากบุคลากรของสายการบิน

## การป้องกันแบตเตอรี่และเครื่องชาร์จไม่ให้เกิดความเสียหาย

- ไม่ควรวางแบตเตอรี่ในบริเวณที่เย็นจัดหรือร้อนจัดจนเกินไป (อุณหภูมิต่ำกว่า
  0 องศาเซลเซียส/ 32 องศาฟาเรนไฮต์ หรือสูงกว่า 45 องศาเซลเซียส/ 113
  องศาฟาเรนไฮต์) อุณหภูมิที่สูงเกินไปอาจทำให้ ความจุในการชาร์จกำลังไฟลดลง
  และแบตเตอรี่มีอายุการใช้งานสั้นลง
- ระมัดระวังไม่ให้แบตเตอรี่สัมผัสกับวัตถุที่เป็นโลหะ เนื่องจากอาจทำให้ขั้ว + และขั้ว -ของแบตเตอรี่เชื่อมต่อกัน ส่งผลให้แบตเตอรี่เสียหายทั้งชั่วคราวและถาวรได้

- ไม่ควรใช้แบตเตอรี่และเครื่องชาร์จที่ได้รับความเสียหาย
- หากมีการเปลี่ยนแบตเตอรี่หรืออุปกรณ์เป็นชนิดที่ไม่ถูกต้องอาจเสี่ยงต่อการเกิดระเบิด กำจัดแบตเตอรี่ที่ใช้แล้วตามคำแนะนำ

#### การใช้งานโทรศัพท์ด้วยความเอาใจใส่และถูกวิธี

- ห้ามถอดประกอบโทรศัพท์ของคุณเนื่องจาก เสี่ยงต่อการเกิดไฟฟ้าดูด
- ไม่ควรปล่อยให้โทรศัพท์ของคุณอยู่ในสภาพเบียกขึ้น เนื่องจากของเหลวอาจทำให้เกิด ความเสียหายรุนแรงได้ ไม่ควรถือโทรศัพท์ในขณะมือเบียก การที่โทรศัพท์ได้รับ ความเสียหายจากน้ำอาจทำให้สิทธิในการรับประกันสินค้าจากผู้ผลิตของคุณเป็นโมฆะ
- หลีกเลี่ยงการใช้หรือเก็บโทรศัพท์ไว้ในบริเวณที่สกปรกและเต็มไปด้วยฝุ่นละอองเพื่อ ป้องกันไม่ให้ขึ้นส่วนที่ถอดได้เกิดความเสียหาย
- โทรศัพท์ของคุณเป็นอุปกรณ์อิเล็กทรอนิกส์ที่ชับซ้อน จึงควรระมัดระวังไม่ให้สิ่งใดมา กระแทกและหยิบจับอย่างทะนุถนอม เพื่อป้องกันความเสียหายที่อาจเกิดขึ้น
- ไม่ควรทาสีโทรศัพท์ เนื่องจากสีอาจก่อให้เกิดการอุดตันตามร่องของขึ้นส่วนที่ถอดได้ และอาจทำให้โทรศัพท์ทำงานผิดปกติ

- หากโทรศัพท์ของคุณมีแสงแฟลชหรือแสงไฟ ไม่ควรใช้โทรศัพท์ใกล้ตาของคนหรือ สัตว์มากเกินไป
- โทรศัพท์ของคุณอาจเสียหายได้หากสัมผัสกับสนามแม่เหล็ก ไม่ควรใช้ซองใส่โทรศัพท์ หรืออุปกรณ์เสริมที่มีส่วนประกอบเป็นแม่เหล็ก รวมทั้งไม่ควรปล่อยให้โทรศัพท์สัมผัส กับสนามแม่เหล็กเป็นเวลานาน ๆ

#### การหลีกเลี่ยงการส่งคลื่นเข้าไปรบกวนอุปกรณ์อิเล็กทรอนิกส์อื่นๆ

โทรศัพท์ของคุณจะปล่อยสัญญาณความถี่วิทยุ (Radio Frequency: RF) ที่อาจรบกวน อุปกรณ์อิเล็กทรอนิกส์ที่ไม่มีวัสดุท่อหุ้มเพื่อป้องกันคลื่นสัญญาณดังกล่าว หรือมีวัสดุป้องกันแต่ ไม่มิดขิด เช่น เครื่องกระตุ้นกล้ามเนื้อหัวใจ เครื่องช่วยการได้ยิน อุปกรณ์ทางการแพทย์ต่าง ๆ ที่ใช้ในบ้านหรือรถยนต์ ทั้งนี้ หากพบปัญหาเกี่ยวกับสัญญาณรบกวน โปรดสอบถาม รายละเอียดเพิ่มเติมจากผู้ผลิตอุปกรณ์อิเล็กทรอนิกส์ที่คุณใช้อยู่
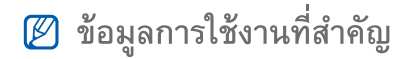

### การถือโทรศัพท์ในตำแหน่งปกติ

หลีกเลี่ยงการสัมผัสกับสายอากาศที่ติดตั้งอยู่ภายในโทรศัพท์

## การเลือกใช้บริการซ่อมบำรุงและดูแลรักษาโทรศัพท์จากผู้ให้บริการที่มีคุณภาพเ ท่านั้น

การเลือกใช้บริการซ่อมบำรุงและดูแลรักษาโทรศัพท์จากผู้ให้บริการที่ไม่มีคุณภาพอาจ ทำให้โทรศัพท์ของคุณเสียหายและอาจทำให้สิทธิในการรับประกันเป็นโมฆะได้

# การดูแลให้แบตเตอรี่และเครื่องชาร์จมีอายุการใช้งานนานที่สุด

- ไม่ควรชารจ์แบตเตอรื่นานติดต่อกันเกินกว่า 1 สัปดาห์ เนื่องจากการชาร์จกำลังไฟ มากเกินไปจะทำให้อายุการใช้งานของแบตเตอรี่สั้นลง
- แบตเตอรี่ไม่ได้ใช้จะคายประจุออกเรื่อย ๆ ตามเวลาที่ผ่านไป ดังนั้น ควรนำมาชาร์จ กำลังไฟใหม่อีกครั้งก่อนใช้งาน
- ถอดปลั๊กไฟของเครื่องชาร์จออกทุกครั้งเมื่อไม่ใช้งาน
- ใช้แบตเตอรื่อย่างถูกต้องตามวัตถุประสงค์การใช้งานเท่านั้น

## การใช้ SIM การ์ดและการ์ดความจำด้วยความเอาใจใส่

- ไม่ควรถอดการ์ดในขณะที่โทรศัพท์กำลังโอนหรือเข้าใช้งานข้อมูลภายในเครื่อง มิฉะนั้นอาจทำให้ข้อมูลที่มีอยู่หายไปและ/หรือเกิดความเสียหายกับการ์ด หรือโทรศัพท์
- ไม่ปล่อยให้การ์ดถูกกระแทกอย่างแรง สัมผัสกับไฟฟ้าสถิต และถูกคลื่นไฟฟ้าจาก อุปกรณ์อื่นๆ รบกวน
- การเขียนและลบข้อมูลบ่อย ๆ จะทำให้การ์ดความจำมีอายุการใช้งานสั้นลง
- ไม่ควรสัมผัสหรือนำวัตถุที่เป็นโลหะไปสัมผัสกับบริเวณที่เป็นสีทองหรือขั้วทั้งสองข้าง หากพบว่าการ์ดสกปรก ให้เช็ดด้วยผ้านุ่ม

## การเตรียมพร้อมเพื่อใช้บริการฉุกเฉินได้อย่างทันท่วงที

ในบางพื้นที่หรือบางสถานการณ์ คุณอาจไม่สามารถต่อสายไปยังหมายเลขฉุกเฉินโดย ใช้โทรศัพท์ของคุณได้ เมื่อต้องเดินทางไปยังที่ห่างไกลหรือพื้นที่ที่ยังไม่พัฒนา ควรเตรียม วิธีที่เป็นทางเลือกอื่นในการติดต่อผู้ให้บริการเมื่อเกิดเหตุฉุกเฉิน

### การรับรองข้อมูล SAR (Specific Absorption Rate)

โทรศัพท์ของคุณได้รับการออกแบบตามมาตรฐานของ สหภาพยุโรป (EU) ซึ่งจำกัดระดับ พลังงานคลื่นวิทยุที่แผ่ออกมาจากวิทยุและอุปกรณ์โทรคมนาคมต่าง ๆ มาตรฐานดังกล่าว จะป้องกันการจำหน่ายโทรศัพท์มือถือที่ส่งคลื่นวิทยุออกมาเกินกว่าระดับที่มนุษย์จะ รับได้ (Specific Absorption Rate หรือ SAR) ซึ่งอยู่ที่ 2.0 วัตต์ต่อ 1 กิโลกรัม ในการ ทดสอบโทรศัพท์รุ่นนี้ได้มีการบันทึกค่า SAR สูงสุดไว้เท่ากับ 0.414 วัตต์ต่อกิโลกรัม ในการใช้งานตามปกติค่า SAR ที่เกิดขึ้นจริงมักจะต่ำกว่าค่าที่บันทึกไว้ในการทดสอบ ค่อนข้างมาก เนื่องจากโทรศัพท์ได้รับการออกแบบให้ปล่อยพลังงานคลื่นวิทยุในระดับ ที่จำเป็นต่อการส่งสัญญาณไปยังสถานีที่เป็นฐานรับส่งสัญญาณที่อยู่ใกล้ที่สุดเท่านั้น จากการออกแบบที่กำหนดให้มีการปล่อยพลังงานในระดับที่ต่ำลงโดยอัตโนมัติ ทุกครั้งที่เป็นไปได้ โทรศัพท์เครื่องนี้จึงช่วยให้คุณเสี่ยงต่อการสัมผัสกับพลังงานคลื่นวิทยุ โดยรวมน้อยลง

คำรับรองการปฏิบัติตามระเบียบข้อกำหนดซึ่งอยู่ด้านหลังของคู่มือฉบับนี้แสดงให้ เห็นว่าโทรศัพท์ของคุณได้รับการออกแบบและผลิตโดยเป็นไปตามข้อกำหนดของ European Radio & Terminal Telecommunications Equipment (R&TTE) สำหรับ รายละเอียดเพิ่มเติมเกี่ยวกับค่า SAR และมาตรฐาน EU ที่เกี่ยวข้อง โปรดไปที่เว็บไซต์ โทรศัพท์มือถือของซัมซุง

# การกำจัดผลิตภัณฑ์นี้อย่างถูกวิธี

(ขยะประเภทอุปกรณ์ไฟฟ้าและอิเล็กทรอนิกส์)

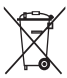

(เป็นสัญลักษณ์ที่ใช้ทั่วไปในประเทศที่เป็นสมาชิกสหภาพยุโรปและประเทศอื่นๆ ในทวีปยุโรป ทั้งนี้ แต่ละประเทศจะมีระบบจัดเก็บและกำจัดขยะที่แยกจากกัน)

สัญลักษณ์นี้ที่ปรากฏบนผลิตภัณฑ์ อุปกรณ์เสริม หรือในเอกสารประชาสัมพันธ์ แสดงให้ทราบว่าไม่ควรทิ้งผลิตภัณฑ์นั้น ๆ และอุปกรณ์เสริมอิเล็กทรอนิกส์ (เช่น อุปกรณ์ชาร์จ เฮดเซ็ท สาย USB) รวมกับขยะทั่วไปอื่น ๆ เมื่อหมดอายุการใช้งาน เพื่อป้องกันไม่ให้มนุษย์หรือสิ่งแวดล้อมได้รับผลกระทบที่อาจเกิดขึ้นจากการทิ้งขยะที่ ไม่มีการควบคุม โปรดแยกผลิตภัณฑ์เหล่านี้ออกจากขยะประเภทอื่น ๆ และนำกลับมา ใช้ใหม่ด้วยความรับผิดชอบเพื่อส่งเสริมให้มีการหมุนเวียนใช้ทรัพยากรอย่างยั่งยืน

ผู้ใข้ที่ซื้อผลิตภัณฑ์นี้เพื่อใช้ส่วนตัวควรติดต่อร้านค้าที่ซื้อหรือหน่วยงานราชการในท้องถิ่น เพื่อขอทราบรายละเอียดเกี่ยวกับสถานที่และวิธีการนำผลิตภัณฑ์เหล่านี้กลับมา ใช้ใหม่เพื่อรักษาสิ่งแวดล้อม

ผู้ใข้ที่เป็นองค์กรควรติดต่อผู้จำหน่ายและตรวจสอบเงื่อนไขและข้อตกลงที่กำหนดไว้ใน สัญญาซื้อผลิตภัณฑ์นี้ ไม่ควรทิ้งผลิตภัณฑ์ขิ้นนี้และอุปกรณ์เสริมอิเล็กทรอนิกส์รวมกับ ขยะอื่นๆ ที่เกิดขึ้นจากการพาณิขย์ที่จะนำไปกำจัดภายหลัง

# การกำจัดแบตเตอรี่ในผลิตภัณฑ์นี้อย่างถูกวิธี

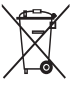

์ (เป็นสัญลักษณ์ที่ใช้ทั่วไปในประเทศที่เป็นสมาชิกสหภาพยุโรปและประเทศอื่น ๆ ในทวีปยุโรป ทั้งนี้ แต่ละประเทศจะมีระบบส่งคืนแบตเตอรี่และกำจัดขยะที่แยก จากกัน)

สัญลักษณ์นี้บนแบตเตอรี่ คู่มือการใช้ หรือบรรจุภัณฑ์ บอกให้รู้ว่าไม่ควรทิ้งแบตเตอรี่ใน ผลิตภัณฑ์นี้รวมกับขยะทั่วไปอื่นๆ เมื่อหมดอายุการใช้งาน

ป้ายสัญลักษณ์ทางเคมี Hg Cd หรือ Pb บอกให้รู้ว่าแบตเตอรี่ประกอบด้วยสารปรอท แคดเมียม หรือมีสูงเกินระดับอ้างอิงในข้อกำหนดของ EC 2006/66 หากไม่ทิ้งแบตเตอรี่ อย่างถูกต้องเหมาะสม สารเคมีเหล่านี้อาจก่อให้เกิดอันตรายต่อมนุษย์หรือสิ่งแวดล้อมได้

เพื่อรักษาทรัพยากรธรรมชาติและเพื่อส่งเสริมการนำวัสดุกลับมาใช้ใหม่ โปรดแยกแบตเตอรี่ ออกจากขยะชนิดอื่นๆ และนำกลับมาใช้ใหม่ภายในท้องถิ่นของคุณโดยใช้ระบบส่งคืน แบตเตอรี่

## ข้อปฏิเสธความรับผิด

เนื้อหาและบริการบางอย่างที่อุปกรณ์นี้สามารถเข้าใช้ได้ เป็นของบุคคลที่สามและ ได้รับการคุ้มครองด้วยกฎหมายว่าด้วยลิขสิทธิ์ สิทธิบัตร เครื่องหมายการค้าและ/ หรือทรัพย์สินทางปัญญาอื่น ๆ เนื้อหาและบริการต่าง ๆ เหล่านั้นจัดให้โดยมีวัตถุประสงค์ เพื่อการใช้ส่วนบุคคลเท่านั้นและไม่ใช่การใช้ในเชิงพาณิชย์ คุณต้องไม่ใช้เนื้อหา หรือบริการใด ๆ ในลักษณะที่ไม่ได้รับอนุญาตจากเจ้าของเนื้อหาหรือผู้ให้บริการ โดย ไม่จำกัดเพียงข้อความที่ได้กล่าวมาแล้วก่อนหน้านี้ หากไม่ได้รับอนุญาตอย่างขัดแจ้ง จากเจ้าของเนื้อหา หรือผู้ให้บริการที่เหมาะสม คุณต้องไม่ปรับเปลี่ยน คัดลอก เผยแพร่ซ้ำ อัพโหลด ประกาศ ถ่ายทอด แปล จำหน่าย สร้างงานดัดแปลงจากต้นแบบ ใช้ประโยชน์ หรือแจกจ่ายเนื้อหาหรือบริการที่แสดงผ่านอุปกรณ์นี้ในรูปแบบหรือวิธีการใด ๆ

"เนื้อหาและบริการของบุคคลที่สามจัดให้ตามสภาพที่เป็น" ซัมซุงไม่ขอรับประกัน เนื้อหาหรือบริการใด ๆ ที่จัดให้ดังกล่าว ไม่ว่าโดยขัดแจ้งหรือโดยนัยและไม่ว่าด้วยวัตถุ ประสงค์ใด ๆ ซัมซุงขอปฏิเสธความรับผิดการรับประกันโดยนัยใด ๆ โดยขัดแจ้ง รวม ถึงแต่ไม่จำกัดเพียงการรับประกันความสามารถในการซื้อขายในตลาดของสินค้าหรือ ความเหมาะสมในการใช้งานตามวัตถุประสงค์อย่างหนึ่งอย่างใด ซัมซุงไม่ขอรับประกัน ความถูกต้อง ความสมบูรณ์ทางกฎหมาย ความตรงต่อเวลา ความถูกต้องตามกฎหมาย หรือความสมบูรณ์ของเนื้อหาหรือบริการใด ๆ ที่มีผ่านอุปกรณ์นี้และไม่ว่ากรณีใด ๆ รวมถึงความประมาท ไม่ว่าจะเป็นเรื่องสัญญาหรือการละเมิด ซัมซุงจะไม่รับผิดต่อ ความเสียหายที่เกิดขึ้นโดยตรง ความเสียหายทางอ้อม ความเสียหายที่เกิดขึ้นโดยบังเอิญ ความเสียหายที่มีลักษณะพิเศษ หรือความเสียหายที่เป็นผลตามมาใด ๆ ค่าทนายความ ค่าใช้จ่าย หรือความเสียหายอื่น ๆ ที่เกิดจากหรือเกี่ยวข้องกับข้อมูลใด ๆ ที่มี หรือที่เป็นผลของการใช้เนื้อหาหรือการบริการของคุณหรือบุคคลที่สามใด ๆ แม้ว่าจะมี การแนะนำถึงความเป็นไปได้ที่จะเกิดความเสียหายต่าง ๆ ดังกล่าวแล้ว"

บริการของบุคคลที่สามอาจสิ้นสุดลงหรือหยุดขะงักได้ตลอดเวลาและซัมซุงไม่ ขอรับรองหรือรับประกันว่าเนื้อหาหรือบริการใด ๆ จะยังคงมีอยู่ในช่วงเวลาใด ๆ เนื้อหาและบริการต่าง ๆ ได้รับการถ่ายทอดโดยบุคคลที่สามด้วยระบบเครือข่าย และระบบส่งสัญญาณซึ่งซัมซุงไม่ได้ควบคุม ซัมซุงขอปฏิเสธความรับผิดโดยขัดแจ้งต่อ ความรับผิดชอบหรือความรับผิดใด ๆ สำหรับการหยุดขะงักหรือการระงับชั่วคราวของ เนื้อหาหรือบริการที่มีผ่านอุปกรณ์นี้ โดยไม่จำกัดเพียงหลักการทั่วไปของการปฏิเสธ ความรับผิดนี้

ซัมซุงไม่ขอรับผิดชอบหรือรับผิดต่อบริการสำหรับ ลูกค้าซึ่งเกี่ยวข้องกับเนื้อหาและ บริการต่างๆ การถามคำถามหรือการร้องขอใดๆ สำหรับบริการ ที่เกี่ยวกับเนื้อหาหรือ บริการควรกระทำโดยตรงต่อผู้จัดหาเนื้อหาและผู้ให้บริการนั้นๆ